# Schulung DIANAweb

## Sammelantrag 2025

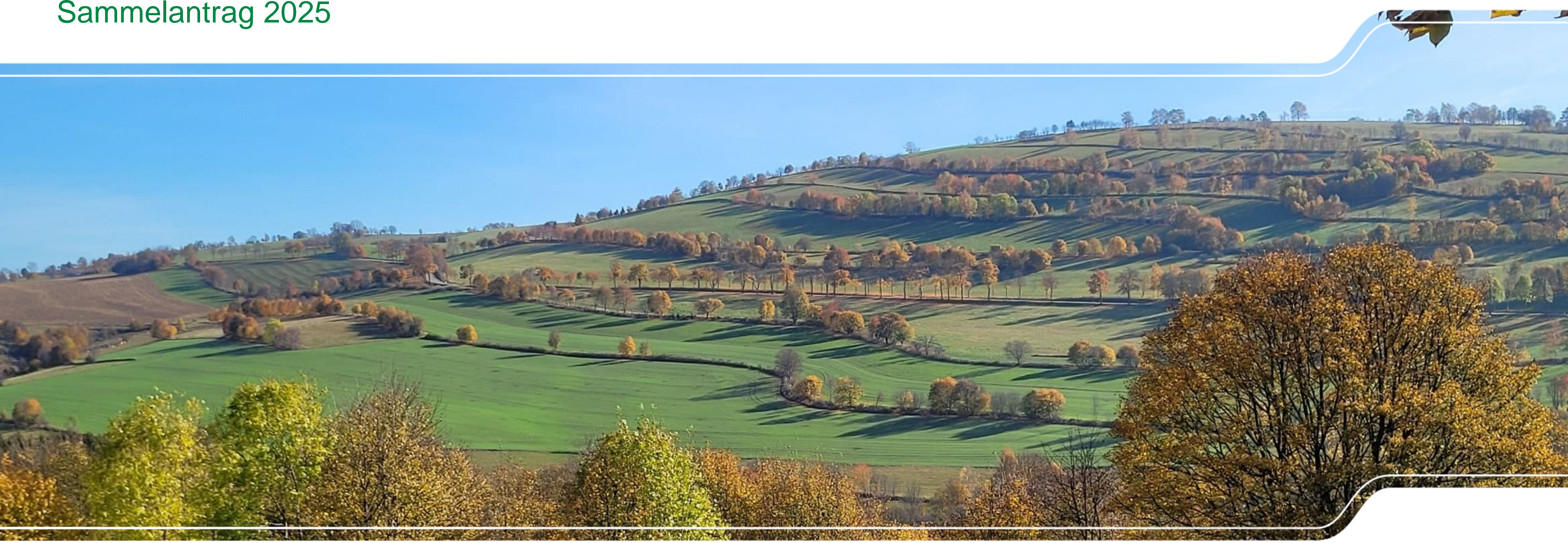

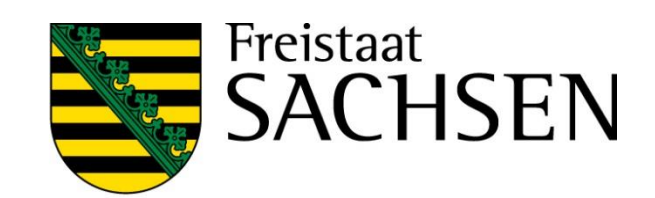

# Schulung DIANAweb – Grundlegende IT-Anforderungen

| I. | Web        | basierte Anwendung                                                               | - I | Systemanfor            |
|----|------------|----------------------------------------------------------------------------------|-----|------------------------|
|    |            | keine lokale Installation                                                        |     | PC, Not                |
|    |            | zur Erstellung/Bearbeitung des Antrags auf<br>Direktzahlungen und Agrarförderung |     | Monitor                |
|    |            |                                                                                  | - E | rechte Mausta          |
| I  | Inter      | net-Zugang                                                                       |     | Navigation imr         |
|    |            | DSL > 1.000 KBit (1MBit/s) und Flatrate                                          |     | Vor- und               |
|    | $\succ$    | Internet Browser - Firefox, Chrome, Microsoft Edge                               |     |                        |
|    |            | letzten beiden Programmversionen $ ightarrow$ ggf. Update                        | - E | Aktualisierung         |
|    |            | JavaScript aktivieren                                                            |     | > Alles wa             |
|    |            | Popup Blocker deaktivieren                                                       |     |                        |
| ī  | Progr      | amm zum Lesen von PDF-Dateien                                                    |     | Ggf. sinr<br>letzten g |
|    |            | Adobe Reader oder andere                                                         |     | Abmelden imn           |
|    | 2   März 2 | 2025   SMEKUL, Referat 34                                                        |     |                        |

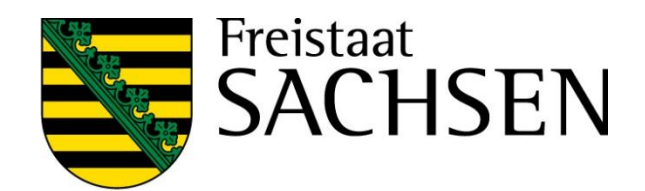

- rderung
- otebook mit mind. 2 GB RAM
- or Auflösung 1280 x 1024 oder höher
- aste hat keine Funktion für Programm
- nmer über Dokumentenbaum/-liste oder Buttons
- nd Zurückpfeile des Browsers <u>nicht</u> verwenden!
- g im Browser mit Taste F5 oder der Schaltfläche
- vas nicht zuvor gespeichert wurde, ist weg!

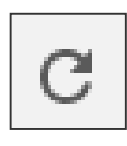

- nnvoll bei fehlerhaften Eingaben und Rückkehr zum gespeicherten Stand
- mer über Schaltfläche

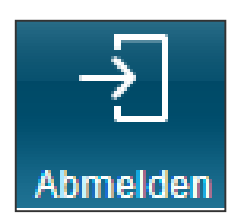

# Schulung DIANAweb – Ampelanzeige

- Statusanzeige für Verbindungen mit externen Diensten
  - WebClient-Anwendungsserver
  - > ZID/HIT
  - WMTS-Dienst (GeoSN)
  - WFS-Dienste (FB, Kulissen...)

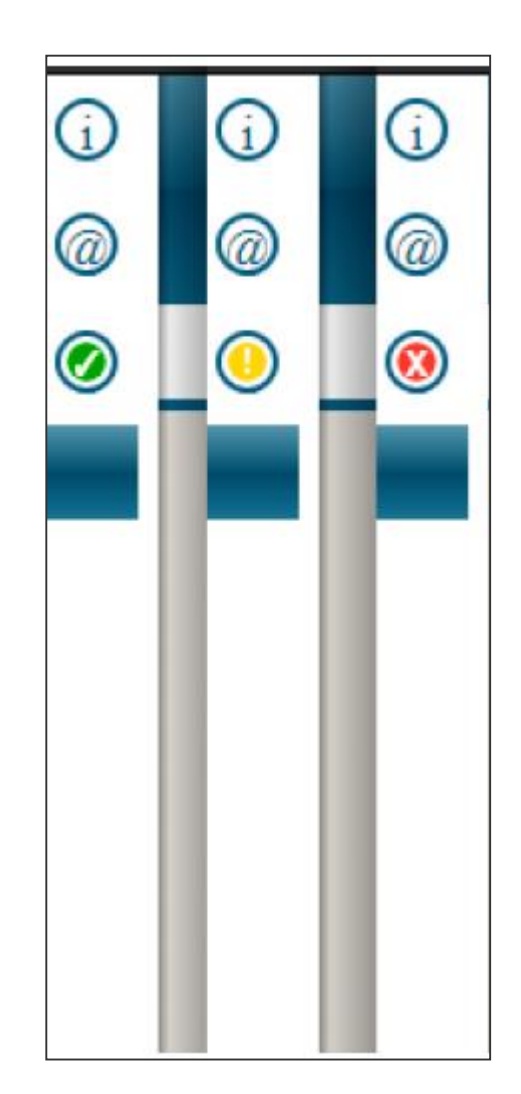

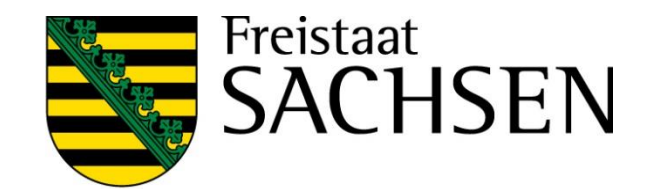

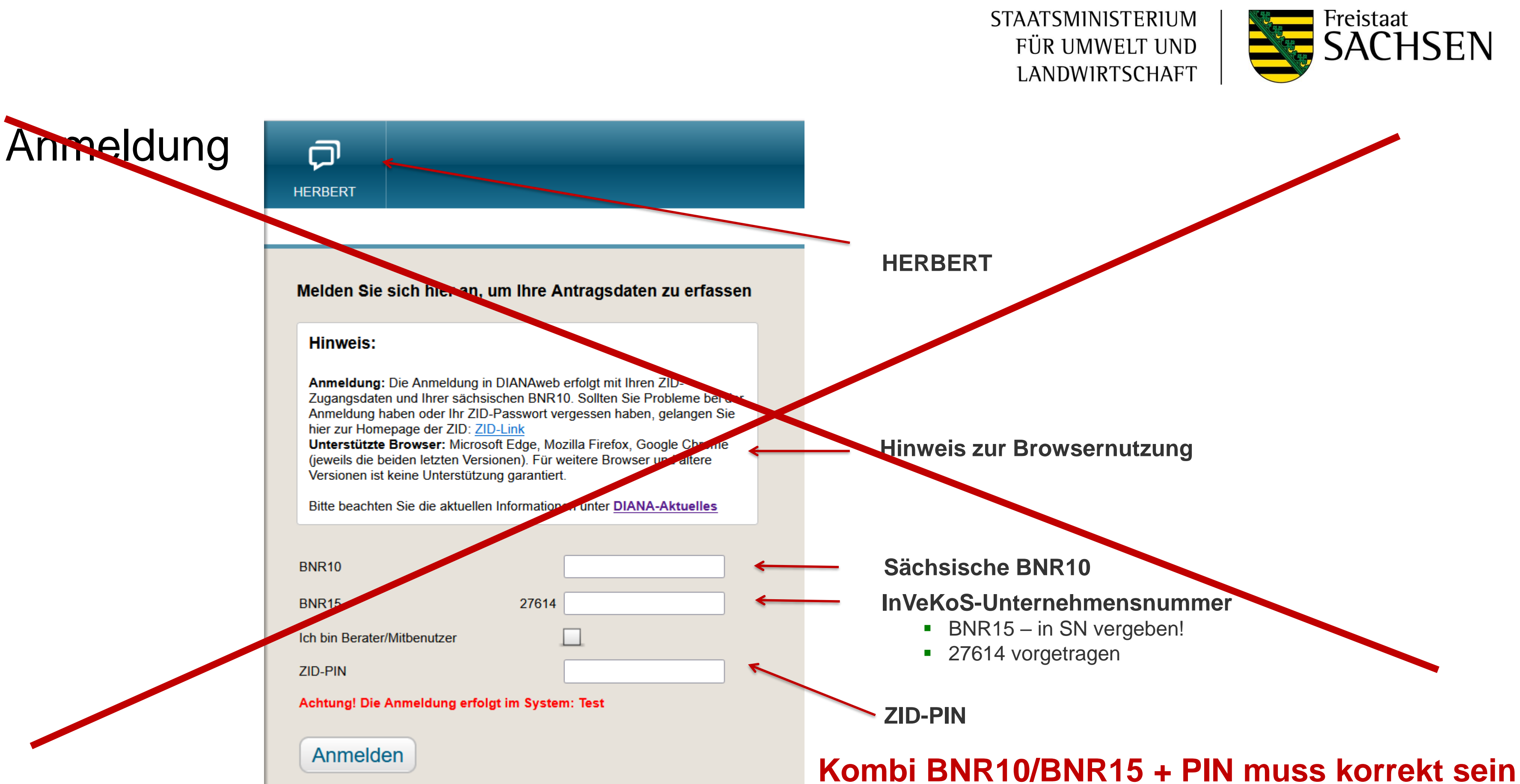

# Anmeldung

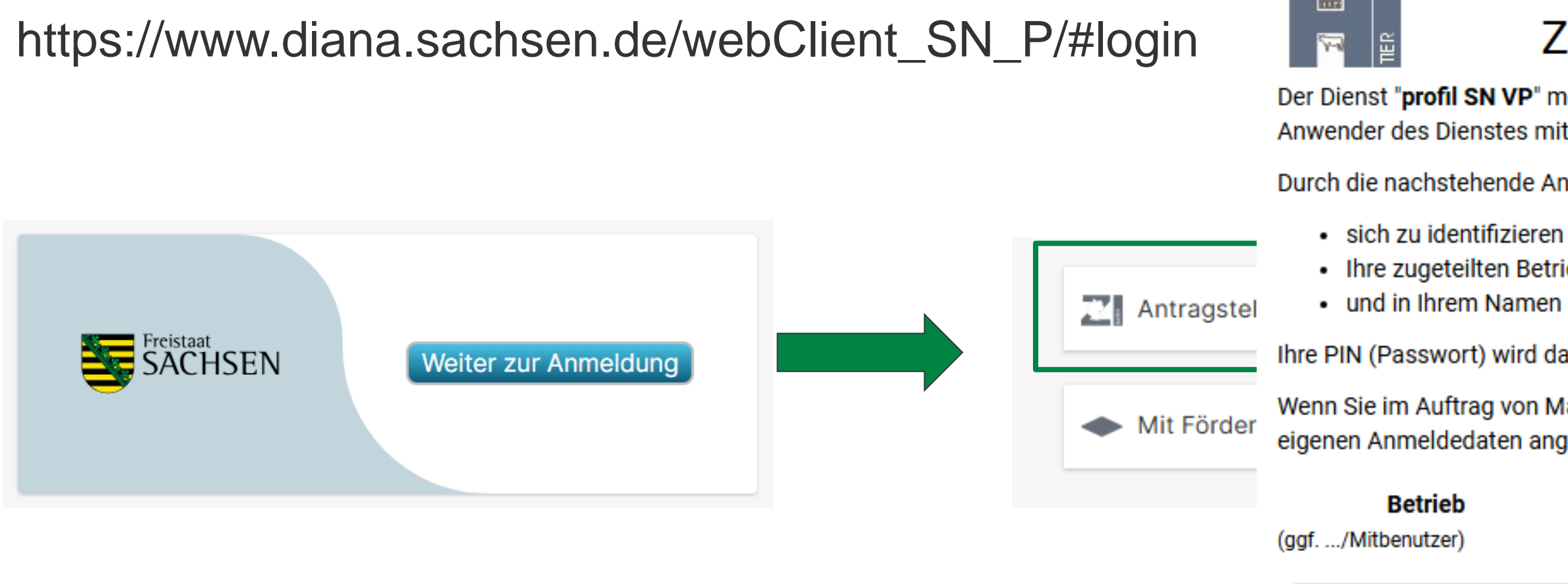

- BNR15 kann mit "276" oder auch ohne angegeben werden ullet
- Befüllung der Felder der Nutzerverwaltung (NuVe)
- $\rightarrow$  Einmalig für alle "neuen" Testbetriebe
- Jurist. Personen/Personengesellschaften tragen hier den Namen der Person ein, die "verantwortlich" ist

**STAATSMINISTERIUM** FÜR UMWELT UND LANDWIRTSCHAFT

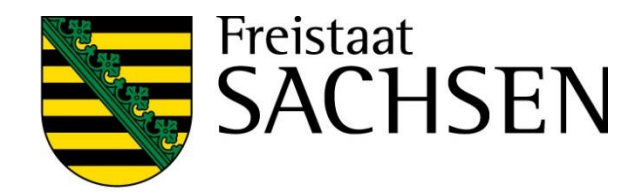

## Zentraler Anmeldedienst

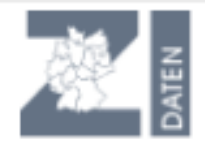

Der Dienst "profil SN VP" möchte Sie bei der HI-Tier-Datenbank authentifizieren, d.h. Sie als Anwender des Dienstes mit den Anmeldeinformationen des HI-Tier identifizieren.

Durch die nachstehende Anmeldung erlauben Sie dem Dienst,

optionale

PIN (Passwort)

- Ihre zugeteilten Betriebstypen zu übermitteln
- und in Ihrem Namen Datenänderungen und -abfragen vorzunehmen

Ihre PIN (Passwort) wird dabei nicht an den Dienst übermittelt.

Wenn Sie im Auftrag von Mandanten als Auftragsdienstleister arbeiten, müssen Sie hier Ihre eigenen Anmeldedaten angeben und nicht die des Mandanten.

|         | Betriebsnummer                |  |
|---------|-------------------------------|--|
| Angaben |                               |  |
|         | PIN<br><u>PIN vergessen</u> ? |  |
|         | Anmelden Abbrechen            |  |

## Schulung DIANAweb – zentraler Steuerungsbereich

### Auswahl des Verfahrens

- Meine Stammdaten
   Anzeige und Erfassung/Änderung von Stammdaten
- ➤ Teilnahmeantrag 2025 → zur Ansicht
- Sammelantrag 2025 → eigentliche Antragstellung für den Antrag auf Direktzahlungen und flächenbezogene Agrarförderung

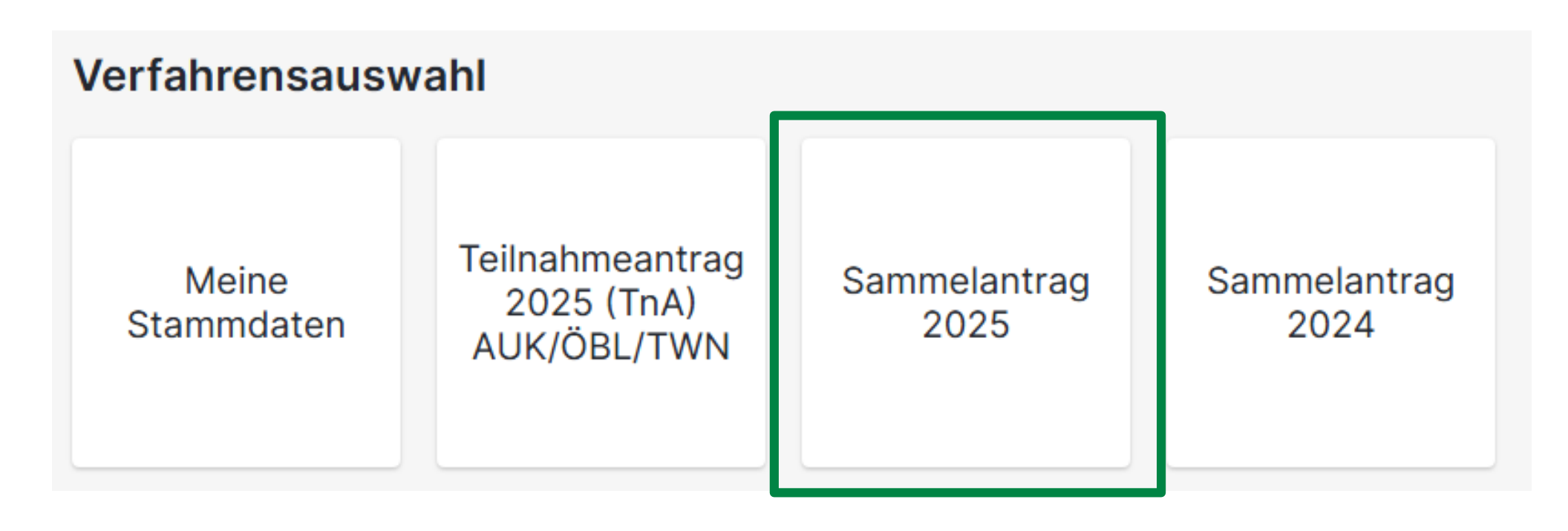

Sammelantrag 2024 → zur Ansicht

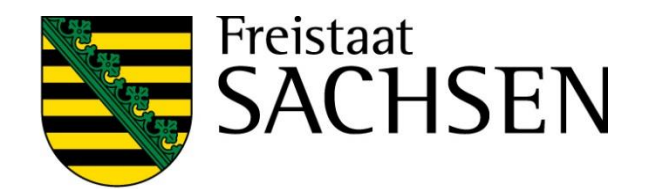

## Schulung DIANAweb - Vorschaltseite

#### Bestätigung der Datenschutzerklärung

DIANAweb - Erklärungen nach DSGVO

#### 1. Anmeldung an DIANAweb

Mit meiner Anmeldung an DIANAweb Sachsen stimme ich der Verarbeitung meiner personen- und betriebsbezogenen Daten durch das Sächsische Staatsministerium für Energie, Klima, Umwelt und Landwirtschaft und das Landesamt für Umwelt, Landwirtschaft und Geologie zu.

Mittels DIANAweb werden im Rahmen der Antragstellung meine Bezeichnung als Antragsteller, meine Anschrift und Kontaktinformationen (Telefon, Fax, E-Mail) elektronisch gespeichert und verarbeitet. Im Falle einer versehentlichen Doppelbeantragung von Flächen (Schlagüberschneidungen) werden vorgenannte Daten an durch die Schlagüberschneidung betroffene Dritte zur Klärung und Berichtigung übermittelt.

Die Nichteinwilligung zur Verarbeitung der erhobenen Daten hätte zur Folge, dass mein Antrag abgelehnt wird.

Hiermit erkläre ich, dass ich der Bestätigung der Datenschutzerklärung

| 2. Erklärungen zum Verhalten                                                           | DIANAweb - Erklärungen nach DSGVO                                                                                                    |
|----------------------------------------------------------------------------------------|----------------------------------------------------------------------------------------------------|
| Hiermit erkläre ich, dass ich der                                                      |                                                                                                    |
| <ul> <li>Ich stimme den oben genannte</li> <li>Bestätigen</li> <li>Abmelden</li> </ul> | Mit meiner Anmeldung an DIANAweb Sachsen und der Nutzung des Stammdaten-Verfahrens stimme ich der Verarbeitung meiner personen- und<br>betriebsbezogenen Daten durch das Sächsische Staatsministerium für Energie, Klima, Umwelt und Landwirtschaft und das Landesamt für Umwelt,<br>Landwirtschaft und Geologie zu. |
|                                                                                        | Verfügung stehen und damit eine Antragsbearbeitung ggf. nicht möglich ist.                                                                                                    |
|                                                                                        | Hiermit erkläre ich, dass ich den Inhalt des <u>Datenschutz-Informationsblattes</u> , welches die Datenverarbeitung und meine Datenschutzrechte genau<br>beschreibt, zur Kenntnis genommen habe.                                                                                                    |
|                                                                                        | Ich stimme den oben genannten Bedingungen zu.                                                                                                    |
|                                                                                        | Bestätigen Abmelden                                                                                                    |

#### 7 | März 2025 | SMEKUL, Referat 34

STAATSMINISTERIUM FÜR UMWELT UND LANDWIRTSCHAFT

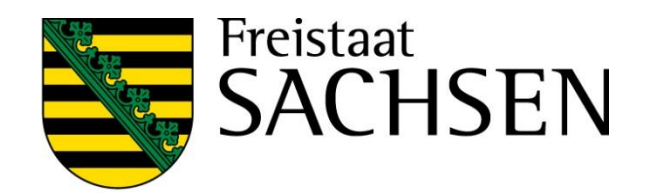

wird bei <u>erster</u> Anmeldung am jeweiligen Verfahren eingeblendet – ggf. also 2 Mal – unterschiedliche Informationen

- Sammelantrag 2025
- Meine Stammdaten

Links zu

- Datenschutz-Infoblatt
- Verhaltenskodex

in DIANAweb sowie auf diana.sachsen.de aufrufbar

# Schulung DIANAweb – "Daten vom Amt"

| I | Verfahren Meine Stammdaten                     | Verfahren Sa |
|---|------------------------------------------------|--------------|
|   | Anzeige Stammdaten, wie sie im Amt vorliegen   | > Stamm      |
|   | Änderungen möglich                             | - Ze<br>- Al |
|   | Pflichtfelder beachten                         | Fläche       |
| I | Einreichfunktion                               | - Vo         |
|   | Daten damit für Antragstellung grds. verfügbar | > Im Doł     |
|   | Prüfung im Amt erforderlich                    | - Ve         |
|   |                                                | – F\         |

STAATSMINISTERIUM FÜR UMWELT UND LANDWIRTSCHAFT

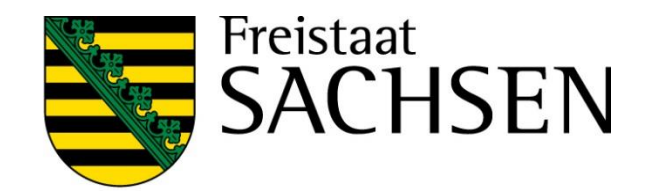

## ammelantrag 2025

- ndaten:
- eigt im Stammdatenblatt aktuellsten Stand
- ktualisierung immer bei Aufruf Verfahren
- endaten Flächenverwalter:
- orjahresdaten (Schläge inkl. NNF)
- kumentenbaum
- erpflichtungszeiträume
- V des Vorjahres

## Verfahren Meine Stammdaten

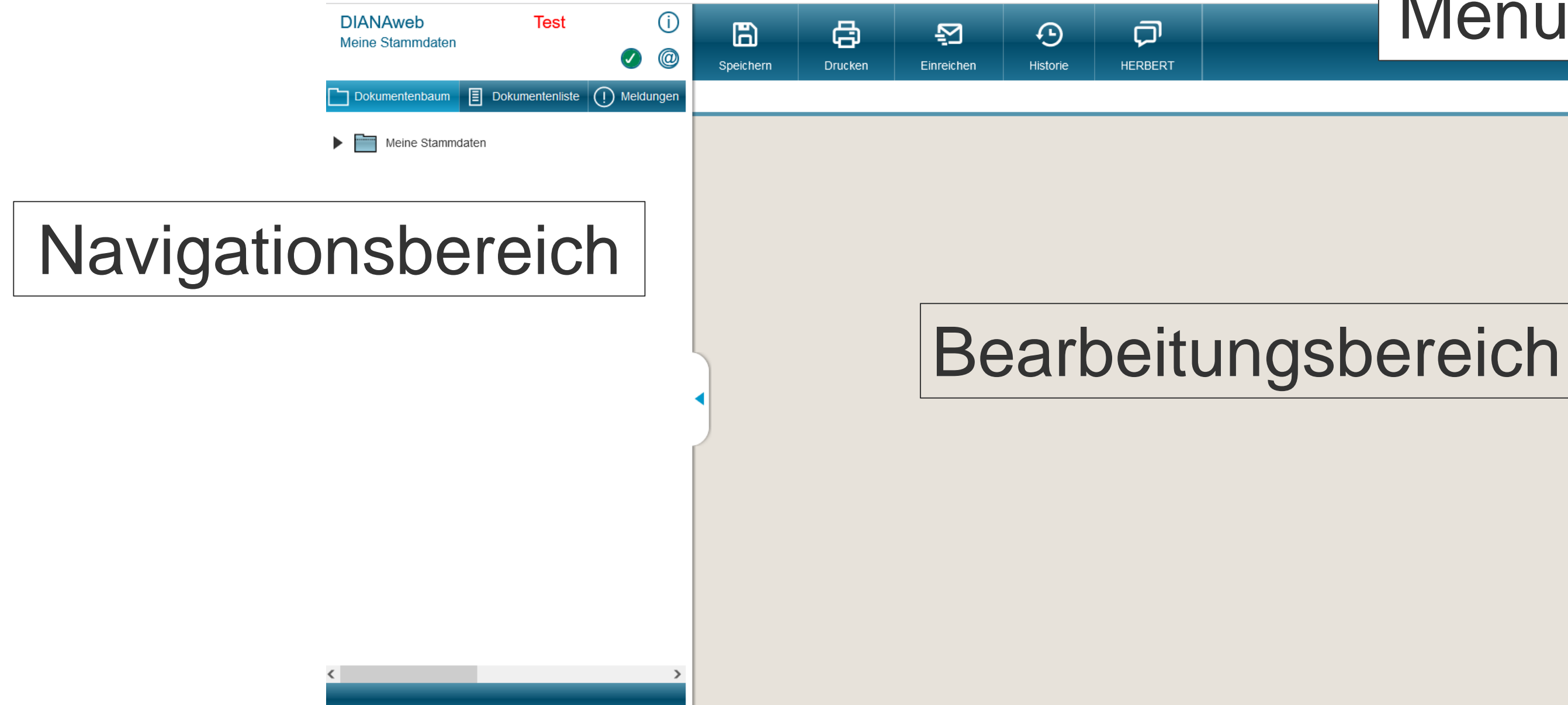

9 | März 2025 | SMEKUL, Referat 34

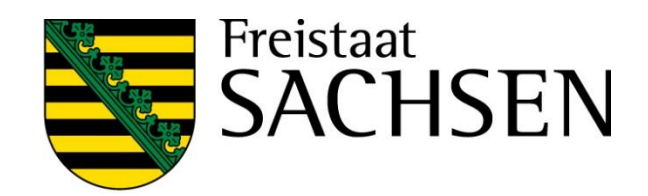

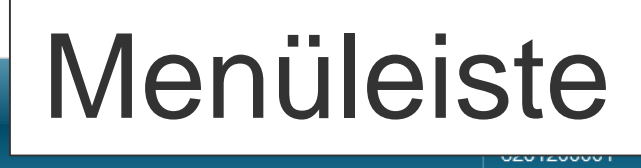

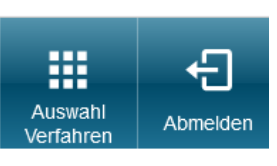

## Verfahren Meine Stammdaten

- Formular Stammdatenänderung mitteilen
  - Schaltfläche klicken

**BISHERIGE STAMMDATEN LADEN** 

- Ausfüllen und Einreichen
- Plausiprüfungen bzgl. Pflichtfeldangaben hinterlegt
- 2025 neue Felder: Wirtschaftsidentifikationsnummer/ 13-stellige ELSTER-Steuernummer

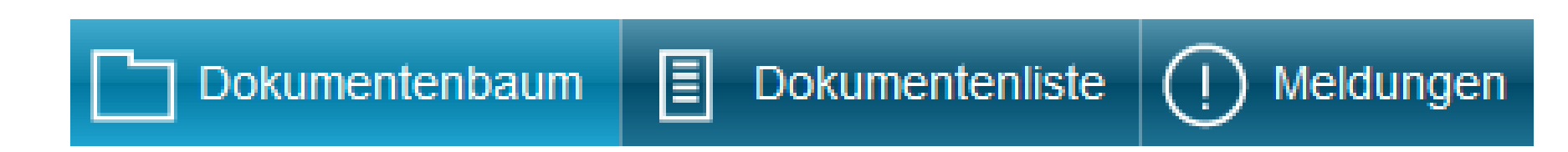

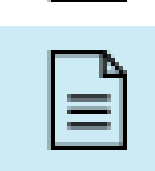

≡

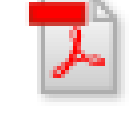

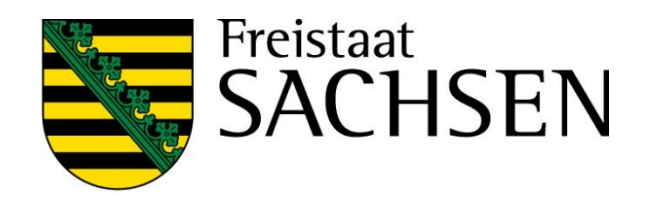

- Meine Stammdaten
  - Aktuelle Stammdaten
  - Stammdatenänderung mitteilen
  - Erklärungen Stammdatenänderung
  - Hilfe

# Verfahren Sammelantrag 2025 – Aufbau zentraler Bereich

## Zentrale Informationen

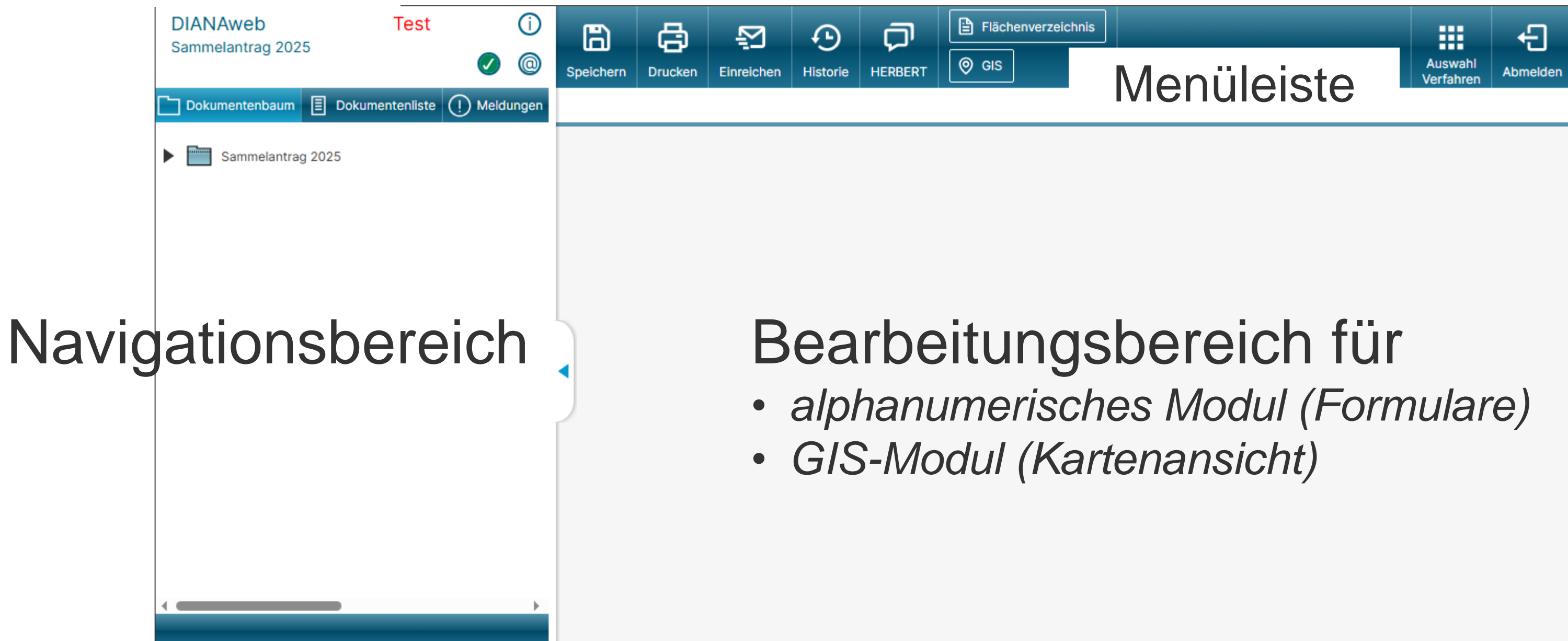

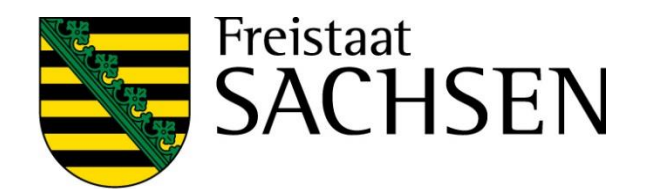

## Verfahren Sammelantrag 2025 – Aufbau zentraler Bereich

### Menüleiste

- Grundlegende Funktionen zur Steuerung der Antragsbearbeitung
- "Auswahl Verfahren" zum Wechsel in den zentralen Steuerungsbereich

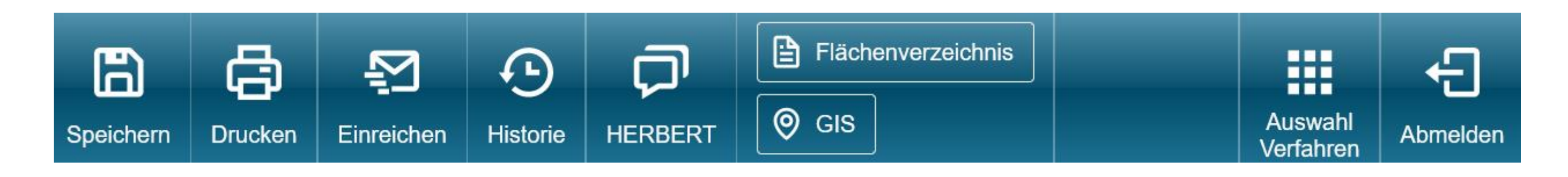

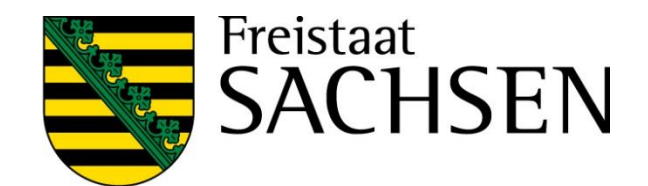

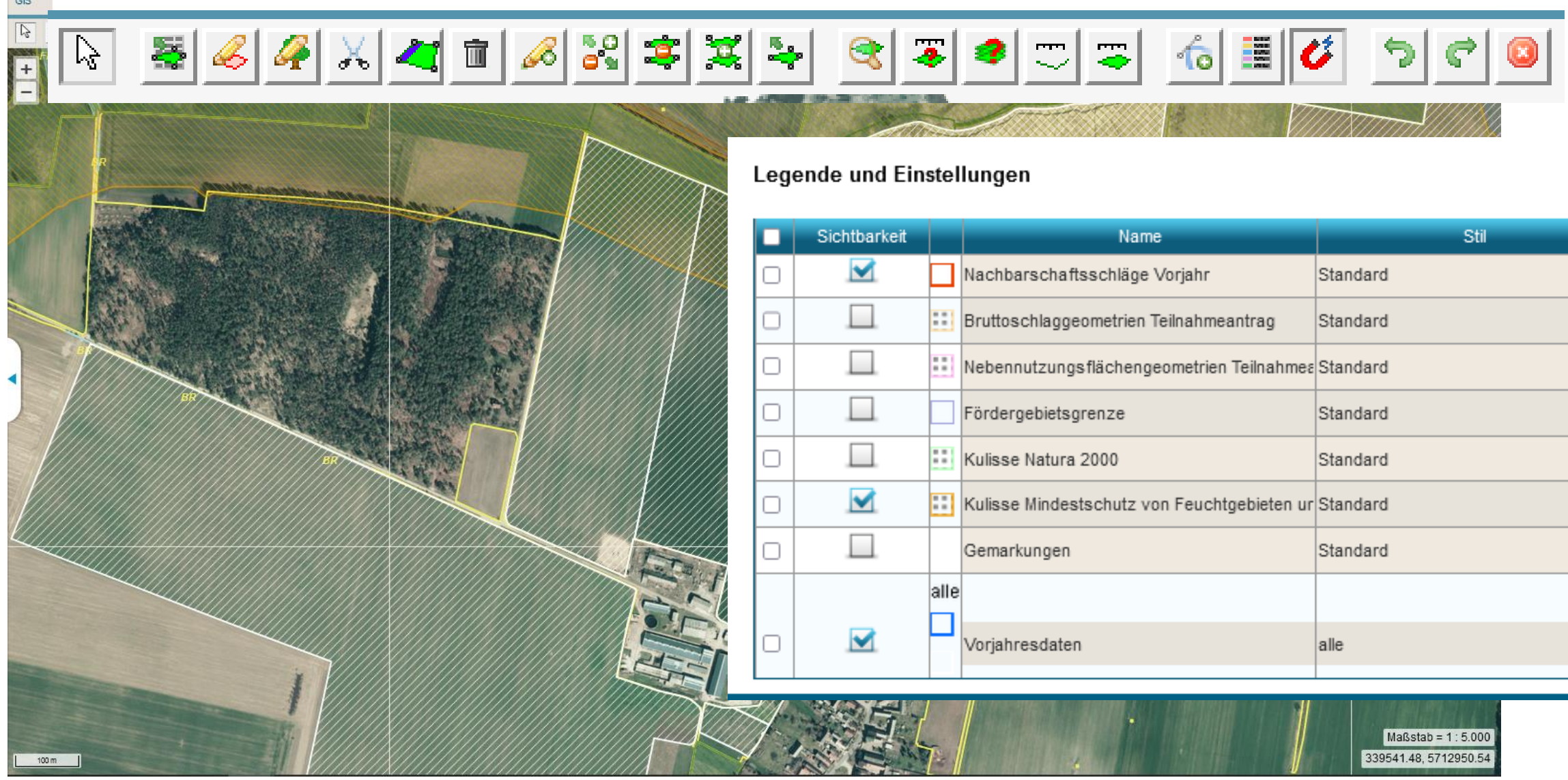

13 | März 2025 | SMEKUL, Referat 34

### **STAATSMINISTERIUM** FÜR UMWELT UND LANDWIRTSCHAFT

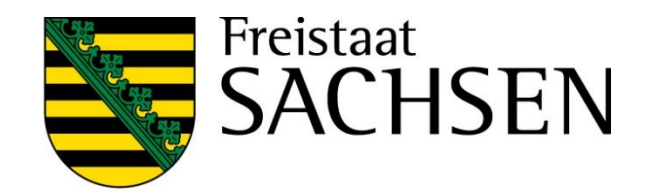

## **Bearbeitungsbereich GIS - Kartenansicht**

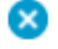

| Name                         | Stil     |              |
|------------------------------|----------|--------------|
| sschläge Vorjahr             | Standard | ^            |
| ometrien Teilnahmeantrag     | Standard |              |
| flächengeometrien Teilnahmes | Standard |              |
| renze                        | Standard |              |
| 2000                         | Standard |              |
| schutz von Feuchtgebieten ur | Standard |              |
|                              | Standard |              |
|                              |          |              |
|                              | alle     |              |
|                              |          | $\checkmark$ |

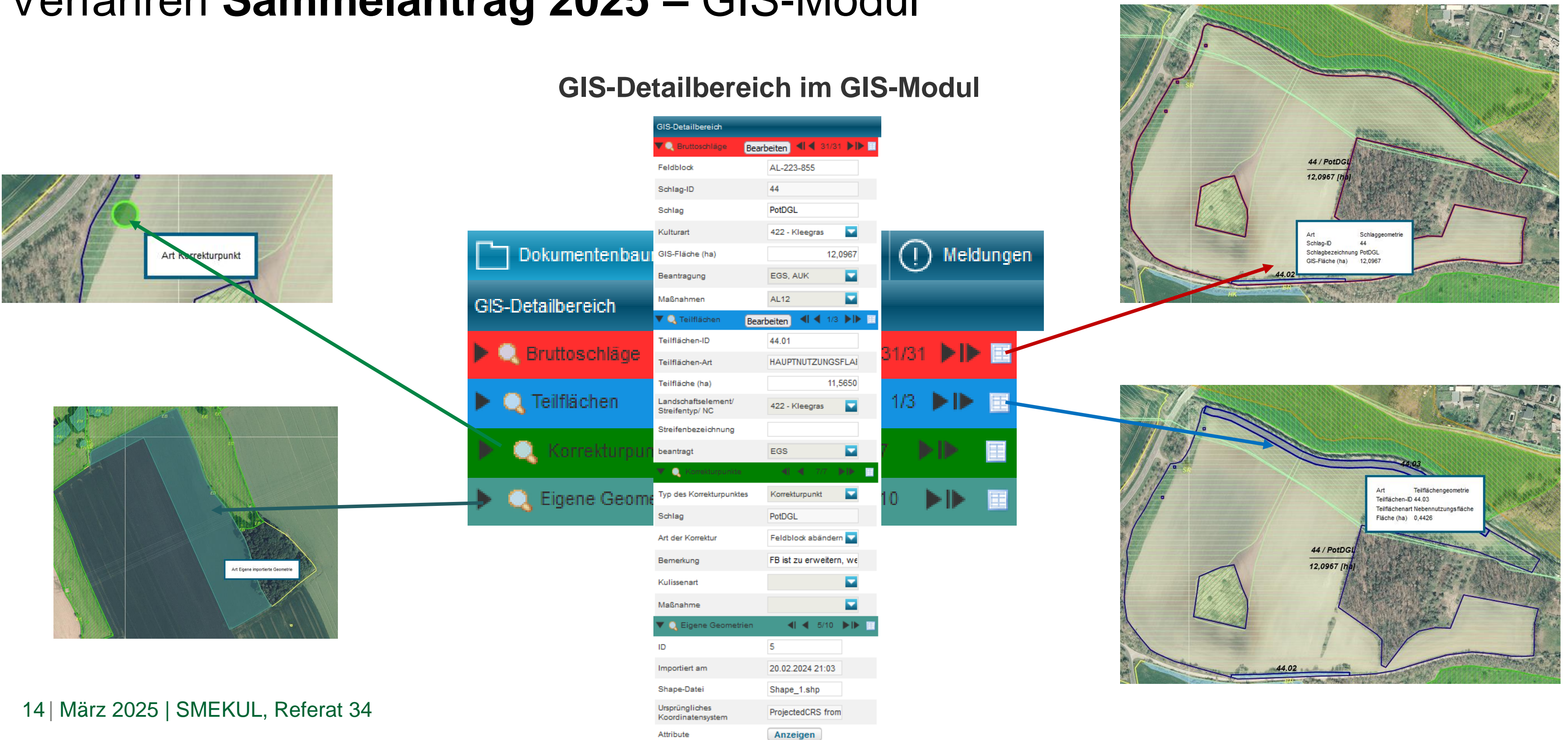

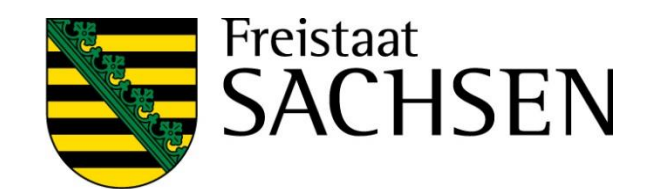

- Aktualität der Luftbilddaten Aufnahmezeitpunkte der eingebundenen DOPs
  - WMTS-Dienst des GeoSN Anzeige von Roh-DOPs, bis zur Fertigstellung der Standard-DOPs

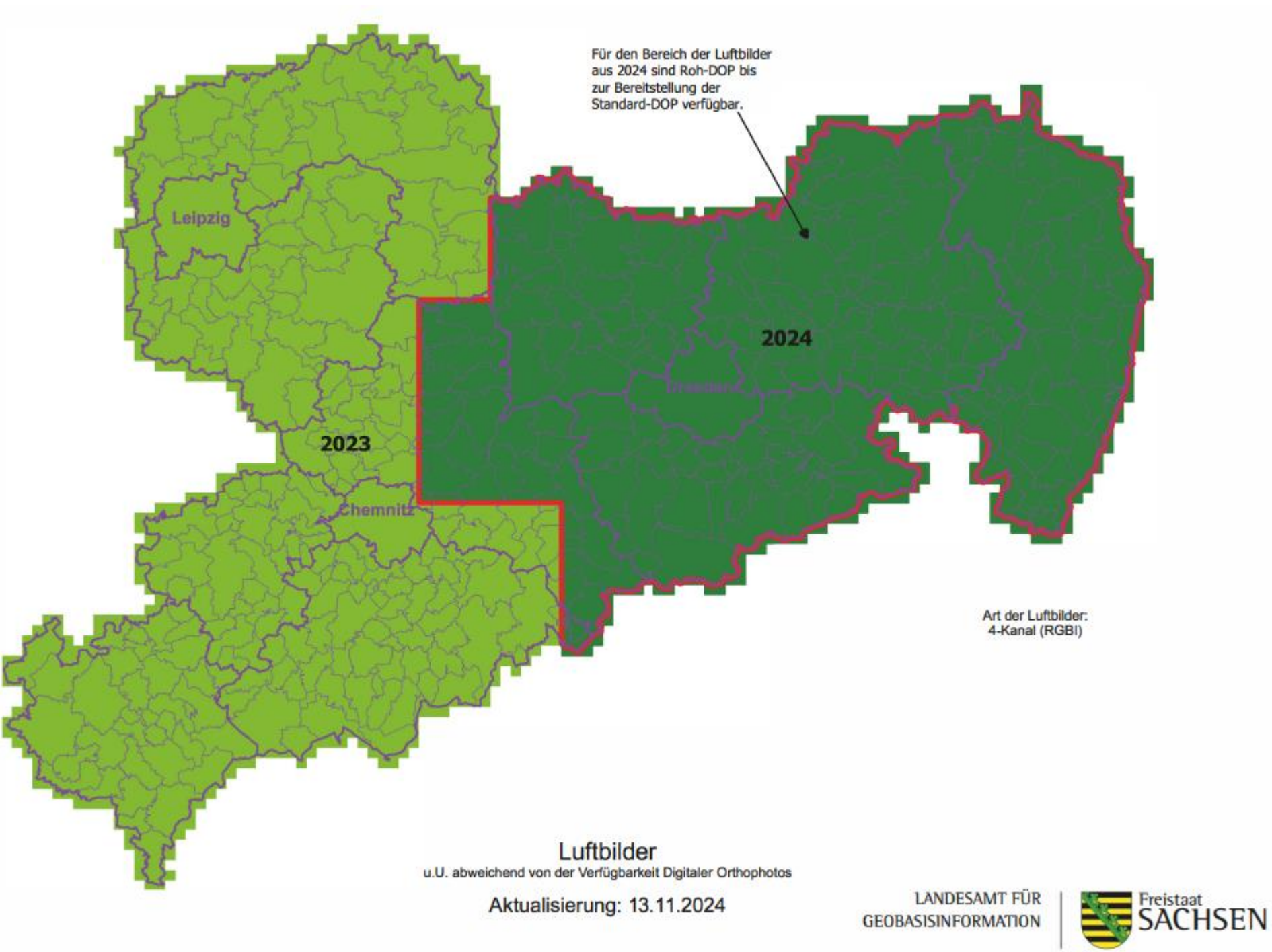

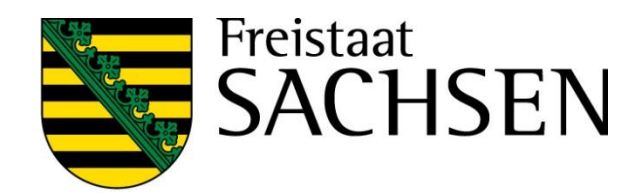

- Schlaggeometrien erzeugen
  - a. Übernahme aus dem Flächenverwalter (Daten vom Amt)
  - b. neuen Schlag digitalisieren
  - c. Kopieren/Übernahme einer Geometrie als neuen Schlag
  - d. Importieren eigener Geometrien und Übernahme dieser

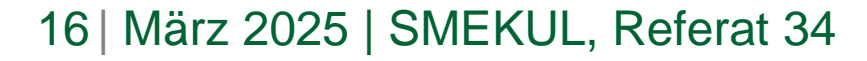

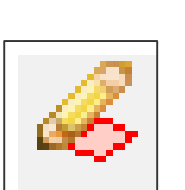

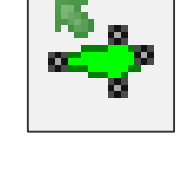

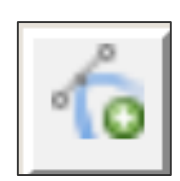

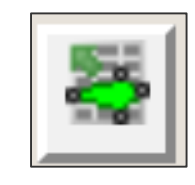

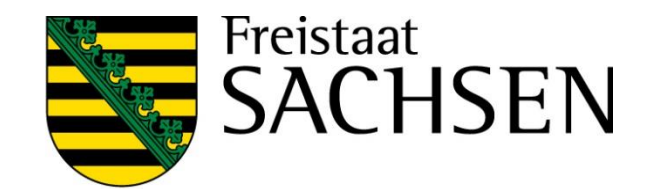

**I** Übernahme aus dem Flächenverwalter (Daten vom Amt)

- Alle Schläge aus dem Vorjahr
  - > Werden im Flächenverwalter aufgelistet
  - Zum Schlag vorhandene NNF werden bei Übernahme mit übernommen

LE werden durch DIANA angelegt (aus Ebene FFE)

- Übernommene Datensätze werden temporär gelöscht
- Nach erneutem Laden (auch Aktualisieren) wieder verfügbar

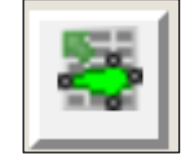

| Fur den t |   |
|-----------|---|
| Die Geor  | ľ |
| übernehr  | 1 |
| Übernom   | 1 |
| Laden/A   | L |

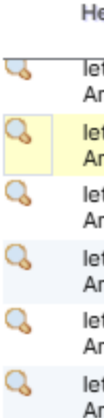

### STAATSMINISTERIUM FÜR UMWELT UND LANDWIRTSCHAFT

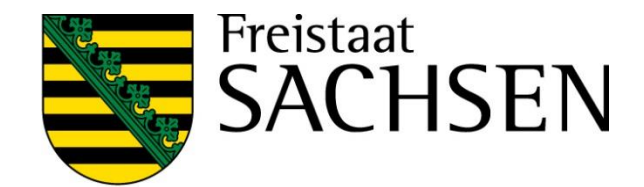

 $\mathbf{x}$ 

#### Flächenverwalter

etrieb liegen Amts-Geometrien vor. Die Datensätze können mit einem Klick in den Spaltenkopf sortiert werden. Ietrien können in die Antragsebene kopiert werden, indem Sie das Häkchen bei "Vorschlag für akt. Antrag Inen" setzen.

mene Geometrien werden zunächst aus dem Flächenverwalter gelöscht. Sie stehen bei einem erneuten ufruf des Betriebes wieder zur Verfügung.

|                |              |           | Suche                    |                                                 |                   |   |
|----------------|--------------|-----------|--------------------------|-------------------------------------------------|-------------------|---|
|                |              |           |                          |                                                 |                   |   |
| erkunft        | Тур          | Quelle    | Schlagbezeichnung        | Vorschlag für akt.<br>Antragsjahr<br>übernehmen | Vorschlag löschen |   |
| tzter<br>ntrag | Bruttoschlag | FAJ       | hanf in Mischungen       |                                                 |                   |   |
| tzter<br>ntrag | Bruttoschlag | FAJ       | groß und ÖR 6 und<br>7   |                                                 |                   |   |
| tzter<br>ntrag | Bruttoschlag | FAJ       | groß und ÖR 6 und<br>7 a |                                                 |                   |   |
| tzter<br>ntrag | Bruttoschlag | VOK       | hanf                     |                                                 |                   |   |
| tzter<br>ntrag | Bruttoschlag | VOK       | hanfa                    |                                                 |                   |   |
| tzter<br>ntrag | Bruttoschlag | FAJ       | 2a                       |                                                 |                   | - |
|                |              |           | Alle zur Übernahme au    | swählen                                         |                   |   |
|                |              |           | Keine zur Übernahme a    | auswählen                                       |                   |   |
|                | Aktion a     | ausführen | Beenden Vorjah           | resdaten erneut laden                           | )                 |   |
|                |              |           |                          |                                                 |                   |   |

**Einzeichnen eines neuen Bruttoschlags** 

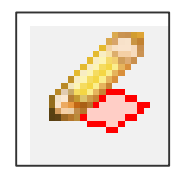

- Setzen von Geometriepunkten > Abschluss mit Doppelklick
- Uber FB-Grenze ist großzügiges Digitalisieren möglich  $\rightarrow$  an FB-Grenze wird, wie bislang, abgeschnitten  $\rightarrow$ Abfrage-Dialog ja/nein
- Reinzoomen/Rauszoomen während des Digitalisierens über das Mausrad
- DIANA legt den Bruttoschlag und alle Teilflächen zum Schlag an, die zu diesem Zeitpunkt automatisiert angelegt werden können  $\rightarrow$  HNF + soweit vorhanden: LE

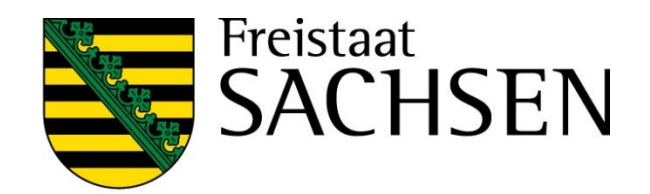

**NNF** einzeichnen

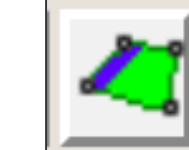

- Auswahl Werkzeug
- Geht nur in Verbindung mit bereits bestehendem Schlag  $\rightarrow$  Auswahl HNF-Geometrie in Karte
- Auswahldialog öffnet sich
- Auswahl der Maßnahme
  - streifenförmig
  - flächig
- Erzeugen der NNF-Geometrie

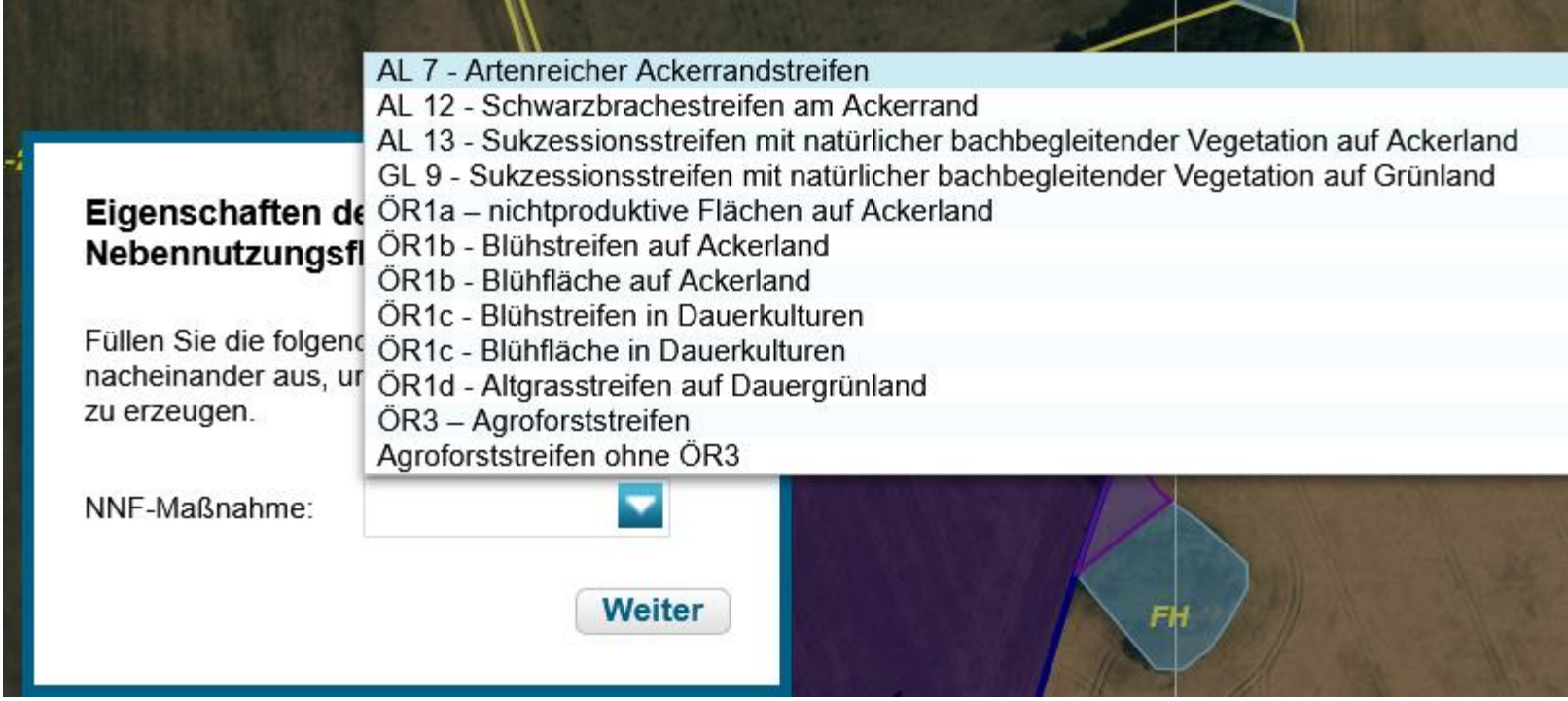

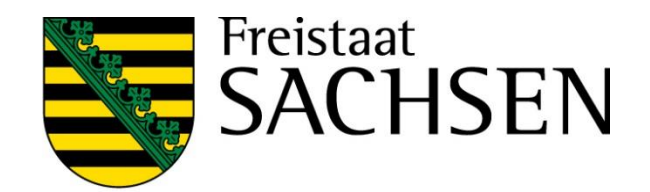

| I | Streifenförmige NNF |                                                                                                    |  | Flächige NN      |
|---|---------------------|----------------------------------------------------------------------------------------------------|--|------------------|
|   |                     | Je nach MN Randlage verpflichtend oder nicht                                                                                         |  | Könner<br>werder |
|   |                     | Randlage zwingend: AL 7, AL 12,                                                                                                    |  | Sc               |
|   |                     | Keine zwingende Randlage: alle anderen                                                                                               |  | - 36<br>(T       |
|   |                     | Grundsätzliche Funktion:                                                                                                    |  | – At             |
|   |                     | <ul> <li>Linie erzeugen (mind. 3 Punkte),</li> <li>DIANA puffert Fläche ringsum</li> <li>Abschneiden an Schlagaußengrenze</li> </ul> |  | > Attribut       |
|   |                     | Attributieren                                                                                                    |  |                  |

## ✓ Prüfung auf Mindestgröße bei ÖR1

**STAATSMINISTERIUM** FÜR UMWELT UND LANDWIRTSCHAFT

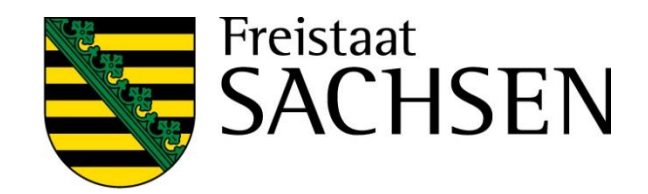

## IF

n überall innerhalb des Schlages erzeugt n

etzen von Geometriepunkten zu eil)Fläche

bschluss Doppelklick

itieren

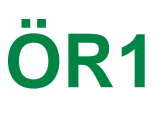

- NNF einzeichnen
  - Attribute erfassen
    - > Aufruf Dialog Teilflächen  $\rightarrow$  Schaltfläche Bearbeiten
    - mit Auswahl bei Aufruf Werkzeug sind Maßnahme und Code bereits vorbelegt
    - NNF-Bezeichnung manuell zu erfassen (10 Stellen)
    - ➢ Ggf. weitere Attribute je nach Auswahl

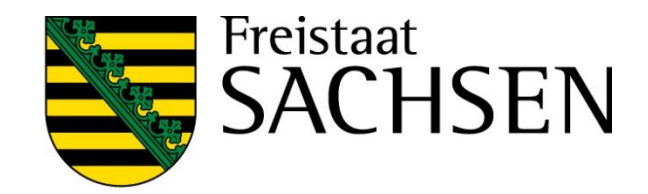

| Bearbeitun           | ig von Details zur Teilfläche 13.02 | 8         |
|----------------------|-------------------------------------|-----------|
| Teilflächen-<br>ID:  | 13.02                               |           |
| Teilflächen-<br>Art: | NNF                                 |           |
| NNF-<br>Bezeichnung: |                                     | $\otimes$ |
| Teilfläche:          | 0,                                  | 2680      |
| Code:                |                                     |           |
| beantragt:           | EGS, ÖR3                            |           |
|                      |                                     |           |
|                      |                                     |           |
|                      |                                     |           |
|                      |                                     |           |
|                      |                                     |           |
|                      |                                     |           |
|                      | Schließen                           |           |

Geometrie übernehmen

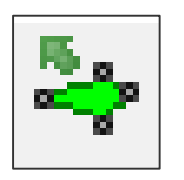

- möglich für Schläge, NNF, NAF und Loch
- Übernahme aus verschiedenen Ebenen, z.B. :
  - > Feldblöcke
  - Vorjahresflächen (übernehmbare Geometrien)
  - Eigene Geometrien
  - Bruttoschläge aus TnA
  - Kulissen (AL, GL, TWN)
- Andernfalls: Fehlerausweisung

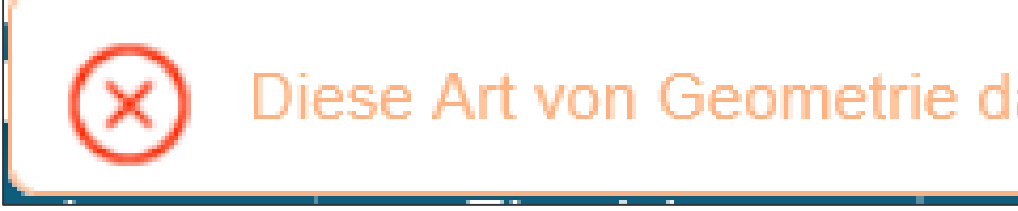

#### STAATSMINISTERIUM FÜR UMWELT UND LANDWIRTSCHAFT

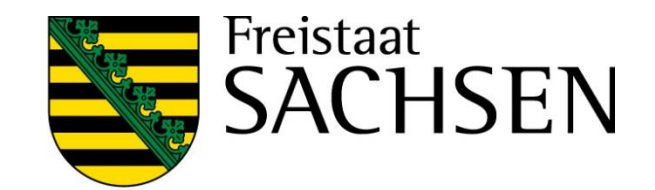

## Diese Art von Geometrie darf nicht zur Übernahme verwendet werden.

Geometrie übernehmen

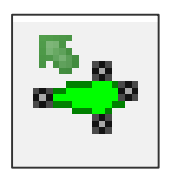

- Übernahme als Schlag (Bruttoschlag)  $\rightarrow$  wie bislang
- Übernahme als NNF
  - Es muss ein Schlag vorliegen
  - Auswahl HNF
  - Auswahl NNF-Maßnahme
  - Geometrie wird als NNF zum Schlag angelegt

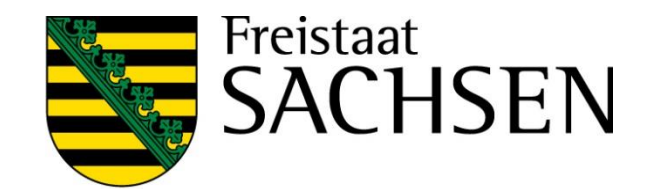

Geometrie übernehmen

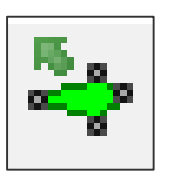

- Übernahme als NAF
  - $\succ$  Es muss ein Schlag vorliegen  $\rightarrow$  Auswahl HNF
  - NAF zum Schlag wird angelegt
- Übernahme als Loch
  - $\succ$  Es muss ein Schlag vorliegen  $\rightarrow$  Auswahl HNF
  - $\succ$  Loch wird ausgeschnitten  $\rightarrow$  KP wird angelegt

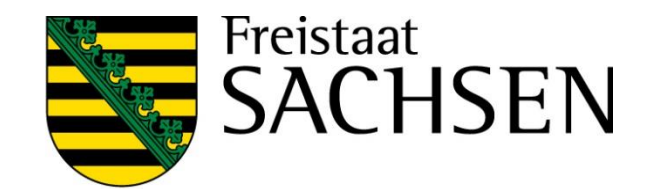

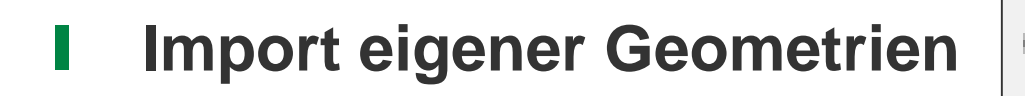

- Werkzeug Shape-Dateien verwalten → Importassistent
  - Importiert werden können nur Shapes (zip-file erforderlich)
  - Bis zu 10 Shapes
  - Jeweils unterschiedliche Farben
  - Alle Attribute des Shapes werden in der jeweiligen Ebene ange
  - In Antragsebene werden keine Attribute übernommen

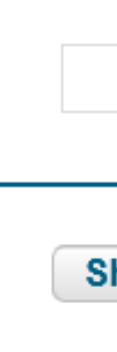

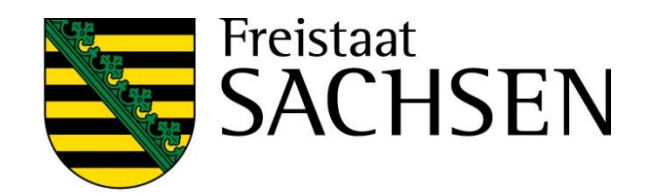

|            | Import-Assistent                      | 8                                                                                                    |
|------------|---------------------------------------|----------------------------------------------------------------------------------------------------|
| hape-Datei | Auswahl der Daten<br>Import-Protokoll | Bitte wählen Sie ein Zip-Archiv (*.zip) aus, welches die zu importierenden Shape-Dateien enthält.         Datei:       Durchsuchen         Lösche die zuvor importierten Geometrien aus der Karte.         Es können nur Polygone, Linien und Punkte als Geometrien importiert werden, jedoch keine Multipolygone oder andere Arten. Vergewissern Sie sich, dass das Zip-Archiv keine Ordner enthält. Zu einer gültigen Shape-Datei gehören immer .shp .shx .dbf. Eine zusätzliche .prj Datei ist zu empfehlen, damit das verwendete Koordinatensystem richtig erkannt werden kann. |
| ezeigt     | Ursprüngliches<br>Koordinatensys      | tem EPSG:25833                                                                                                    |
|            | Attribute                             | Anzeigen                                                                                                    |

## Import eigener Geometrien

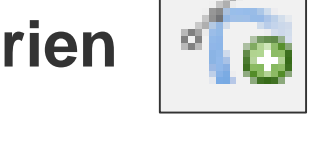

- Darstellung in GIS-Detailbereich
- Über Legende können einzeln geladene Shapes auch ausgeblendet bzw. konkret eingeblendet werden

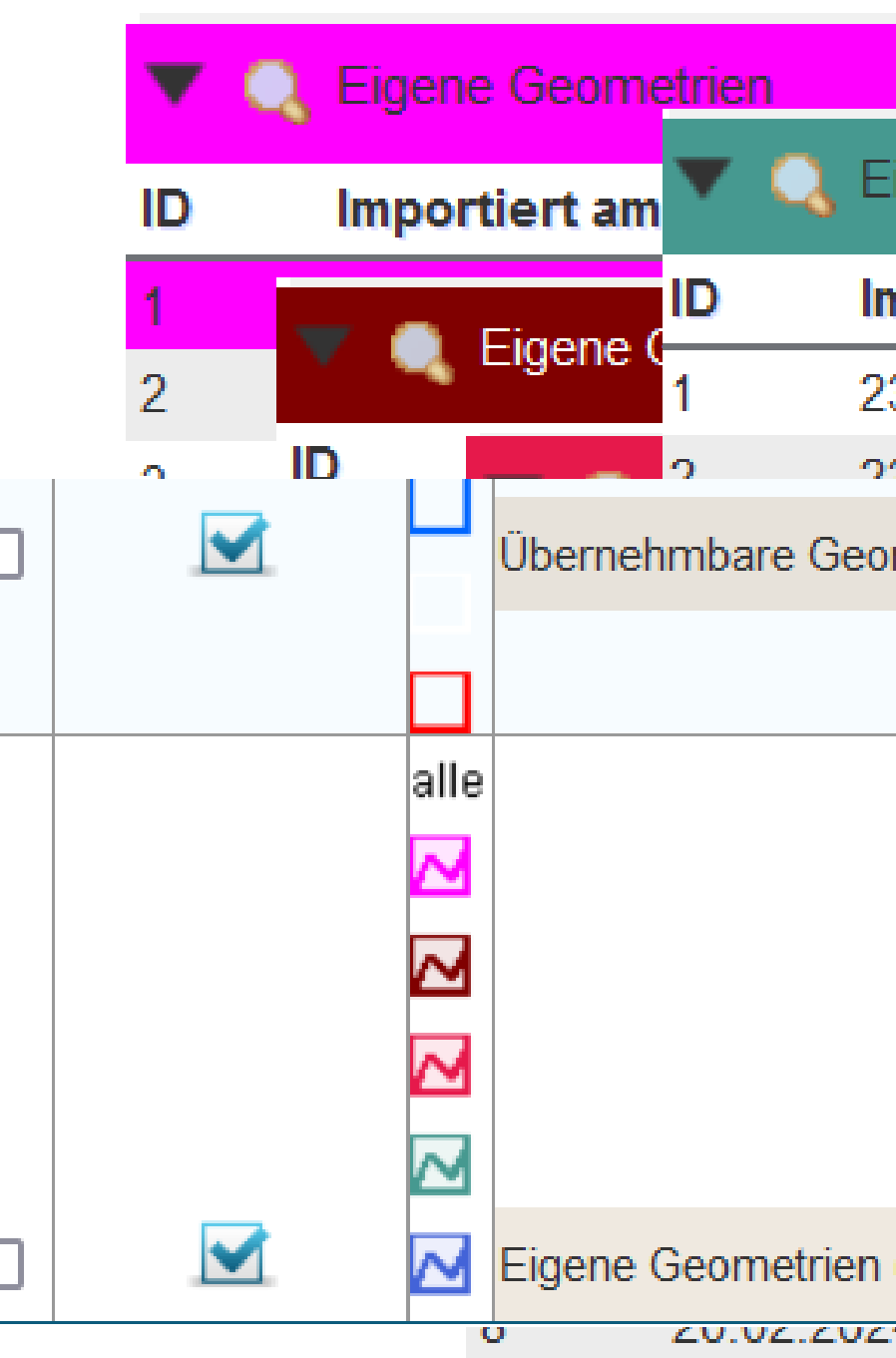

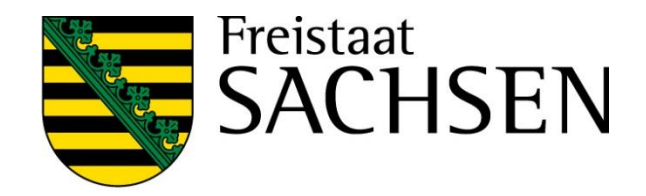

| <b>4 4</b> 1/10   |                                                                                                    |
|-------------------|----------------------------------------------------------------------------------------------------|
| Eigene Geometrien | ◀ ◀ 4/10 ▶ ▶ 🚍                                                                                               |
| mportiert am      | Shape-Datei                                                                                                  |
| 23.01.2024 17:57  | Schlaege_6281200001_2024.slt                                                                                 |
| 02 01 2024 17-57  | Schlagge 6291200001 2024_teilfl                                                                              |
| ometrien          | alle Kaelbersta                                                                                              |
|                   | alle ohne Füllung Shape #1 Shape #2 Shape #3 Shape #4 Shape #5 Shape #6 Shape #7 Shape #8 Shape #9 Shape #10 |
| n (aus Shapes)    | alle                                                                                                    |
| 24 2 1.00 Onape_  | _r.snp                                                                                                    |

### **GIS- und alphanumerische Prüfungen**

- Jeder Schlag wird bezüglich seiner Lage und Größe geprüft
  - Größe? a)
  - Feldblock vorhanden? b)
  - (Kulissen- und BNK-) Informationen des Feldblock? C)
  - Weitere Kulissen?  $\rightarrow$  Toleranzformel  $\rightarrow$  Beantragung/Maßnahme zulässig oder nicht d)
- Weitere Angaben zum Schlag führen zu weiteren Prüfungen bzw. weiteren Feldern
  - Bsp. NC-Auswahl, Beantragungen, Kennzeichnungen...
  - Neu: beantragte Maßnahmen werden bei Änderungen am Schlag nicht mehr gelöscht sondern zunächst wird geprüft, ob die Maßnahme(n) weiterhin zulässig

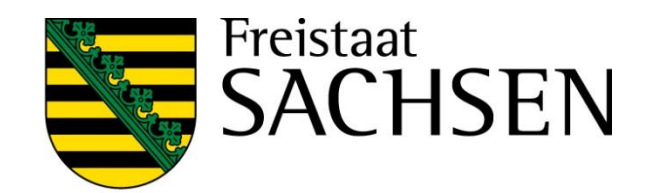

### **GIS- und alphanumerische Prüfungen**

- Jeder Schlag wird bezüglich seiner Lage und Größe geprüft
  - Größe? a)
  - Feldblock vorhanden? b)
  - (Kulissen- und BNK-) Informationen des Feldblock? C)
  - Weitere Kulissen?  $\rightarrow$  Toleranzformel  $\rightarrow$  Beantragung/Maßnahme zulässig oder nicht **d**)
- Weitere Angaben zum Schlag führen zu weiteren Prüfungen bzw. weiteren Feldern
  - Bsp. NC-Auswahl, Beantragungen, Kennzeichnungen...

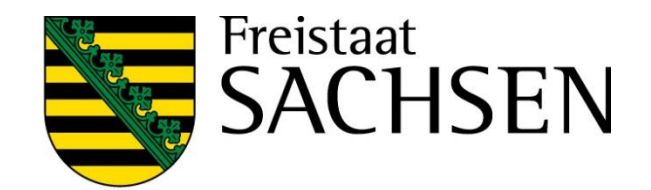

|                                                  |                                                                        | Bearb       |  |  |  |  |
|--------------------------------------------------|------------------------------------------------------------------------|-------------|--|--|--|--|
|                                                  |                                                                        | Angaber     |  |  |  |  |
|                                                  | Schlagerfassungsdialog                                                 |             |  |  |  |  |
|                                                  |                                                                        | Schlag:     |  |  |  |  |
|                                                  | <ul> <li>Alle Informationen zum Schlag</li> </ul>                      | GIS-Fläd    |  |  |  |  |
|                                                  | werden in dem "einen" Dialog erfasst                                   | Brutto-F    |  |  |  |  |
|                                                  |                                                                        | Zwische     |  |  |  |  |
|                                                  | <ul> <li>Folgefelder werden in Abhängigkeit von der Auswahl</li> </ul> | Zusatz-     |  |  |  |  |
|                                                  | eingeblendet                                                           | Fläche f    |  |  |  |  |
|                                                  |                                                                        | EGS:        |  |  |  |  |
|                                                  | "Schließen" des Dialogs jederzeit möglich                              | ÖR:         |  |  |  |  |
|                                                  |                                                                        |             |  |  |  |  |
| ■ Fehlende Pflichtfelder → Meldungen in Echtzeit |                                                                        |             |  |  |  |  |
|                                                  |                                                                        | AUK/TWN/IS. |  |  |  |  |
|                                                  | <ul> <li>Erfassung immer im Dialog, nicht in FV</li> </ul>             |             |  |  |  |  |
|                                                  |                                                                        | 2:          |  |  |  |  |
|                                                  |                                                                        |             |  |  |  |  |

### STAATSMINISTERIUM FÜR UMWELT UND LANDWIRTSCHAFT

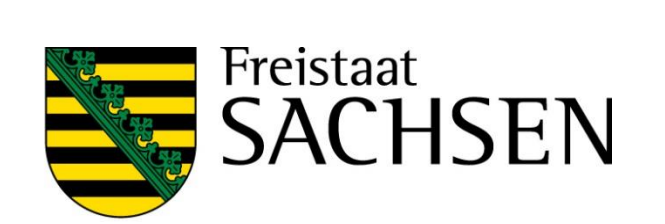

| arbeiten der Details zur Schlag-ID1 |                   |                             |      |  |  |  |  |
|-------------------------------------|-------------------|-----------------------------|------|--|--|--|--|
| aben zum selektierten <b>B</b>      | ruttoschlag:      | <b>A</b>                    |      |  |  |  |  |
| ag-ID:                              | 1                 | $\otimes$                   |      |  |  |  |  |
| block:                              | GL-230-119573     |                             |      |  |  |  |  |
| ag:                                 | GL 4a             |                             |      |  |  |  |  |
| Fläche:                             |                   |                             |      |  |  |  |  |
| to-Fläche:                          | Bearbeiten der [  | Details zur Schlag-ID1      | 8    |  |  |  |  |
| urart:                              |                   |                             |      |  |  |  |  |
| chenfrucht/Untersaat:               | Beantragungen auf | dem Bruttoschlag:           |      |  |  |  |  |
| atz-Merkmal:                        | AZL:              |                             |      |  |  |  |  |
| he förderfähig?:                    | ÖBL:              |                             |      |  |  |  |  |
| :                                   | AUK:              | $\mathbf{\underline{\vee}}$ |      |  |  |  |  |
|                                     | TWN:              |                             |      |  |  |  |  |
| -                                   | ISA:              |                             |      |  |  |  |  |
| l                                   | ÖW:               |                             | - 11 |  |  |  |  |
| 'ISA-Maßnahme                       |                   |                             |      |  |  |  |  |
| /ISA-Maßnahm                        | e                 |                             |      |  |  |  |  |
|                                     | Schli             | eßen                        |      |  |  |  |  |

### Erfassungsdialog Teilflächen

- Für jede Teilfläche zum Schlag einzeln aufrufbar
- Im Regelfall Anzeige nach Einzeichnen NNF
- NNF: für alle → Bezeichnung vergeben,
   für ÖR1b oder c → Ansaatjahr, Auswahl Kategorie
- LE: nichts weiter zu tun
- HNF: nichts weiter zu tun  $\rightarrow$  erfolgt im Schlagerfassungsdialog

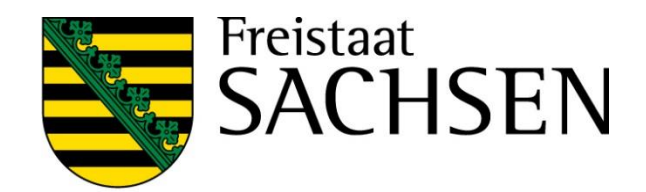

| Bearbeitung von Details zur Teilfläche 6.02 |                                           |  |  |  |  |
|---------------------------------------------|-------------------------------------------|--|--|--|--|
| Teilflächen-<br>ID:                         | 6.02                                      |  |  |  |  |
| Teilflächen-<br>Art:                        | NNF                                       |  |  |  |  |
| NNF-<br>Bezeichnung:                        | AL12                                      |  |  |  |  |
| Teilfläche:                                 | 0,9960                                    |  |  |  |  |
| Code:                                       | AL 12 - Schwarzbrachestreifen am Feldrand |  |  |  |  |
| beantragt:                                  | AL12                                      |  |  |  |  |
|                                             |                                           |  |  |  |  |
|                                             |                                           |  |  |  |  |
|                                             |                                           |  |  |  |  |
|                                             |                                           |  |  |  |  |
|                                             |                                           |  |  |  |  |
|                                             |                                           |  |  |  |  |
| Schließen                                   |                                           |  |  |  |  |

Beantragungen am (Brutto)Schlag und besondere Angaben (Hanf, Hopfen, KUP, ÖW)

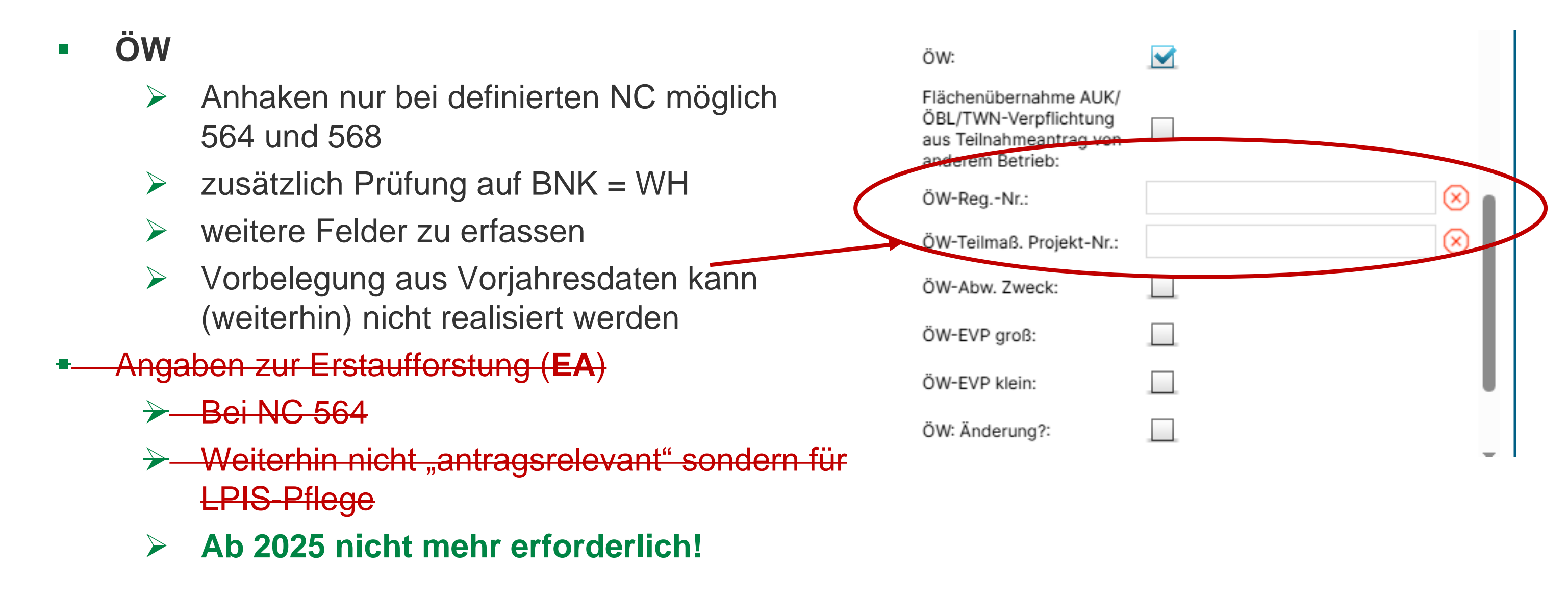

31 | März 2025 | SMEKUL, Referat 34

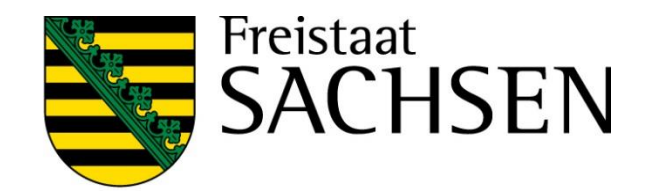

Beantragungen am (Brutto)Schlag und besondere Angaben (Hanf, Hopfen, KUP, ÖW)

- Hanf
  - Bei Auswahl NC 701 oder 866 oder bei Auswahl Hanf als Zwischenfrucht: Angabe einer Hanfsorte erforderlich
  - Zusätzlich: Abgabe der Saatgutetiketten ab 2025 Abgabe digital **zwingend** erforderlich

→ Zusätzlich Abgabe Aussaaterklärung

- Hopfen
  - ➢ NC 856
  - Bei Auswahl 856 Angabe einer Hopfensorte erforderlich
  - Angaben zur Erzeugerorganisation in Sammel

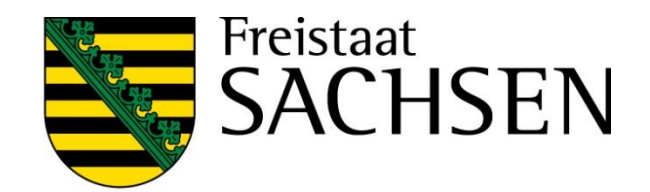

### (zusätzliche) Merkmale am Schlag

- Agroforst
  - Gehölzstreifen oder Gehölze flächig verteilt
  - Angaben in FV und im Sammelantragsformular plausibilisiert
  - Negativliste beachten Anlage 1 GAPDZV
    - ✓ Für AF-Systeme ab 01.01.2022 angelegt
    - ✓ Ausschluss nicht steriler Hybride von Paulownia tomentosa für AF-Systeme, ab 01.01.2025 angelegt
  - ➤ Nutzungskonzept erforderlich neu: Erklärung im Sammel, dass Bedingungen nach GAPDZV eingehalten werden + Vorhalten einzelflächenbezogener Nachweise, → 2025 Prüfung im Rahmen VWK

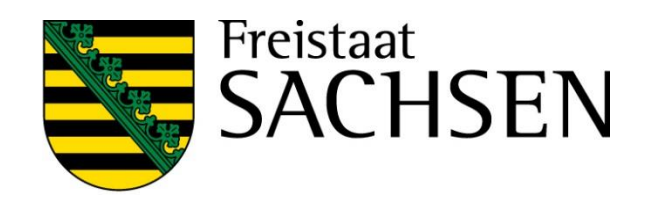

| Agroforstsystem - Streifen |
|----------------------------|
| Agroforstsystem - Fläche   |
| Agri-Photovoltaik          |
| BBS                        |
| GPE                        |
| Hanf als Zwischenfrucht    |
| LiF                        |
| unter Glas                 |
|                            |

## I (zusätzliche) Merkmale am Schlag

- Agroforst
  - Bis einschl. 2022 nicht beihilfefähig!
  - Ab 2025 gilt gemäß § 4 GAPDZV (landwirtschaftliche Fläche)
    - (2) Ein Agroforstsystem auf Ackerland, in Dauerkulturen oder auf Dauergrünland liegt vor, wenn auf einer Fläche mit dem vorrangigen Ziel der Rohstoffgewinnung oder Nahrungsmittelproduktion <u>entsprechend</u> eines durch die zuständige Landesbehörde oder durch eine vom Land anerkannte Institution als positiv geprüften Nutzungskonzeptes Gehölzpflanzen, die nicht in Anlage 1 aufgeführt sind, angebaut werden:
    - (1) in mindestens zwei Streifen, die höchstens 40 Prozent der jeweiligen landwirtschaftlichen Fläche, oder
    - (2) verstreut über die Fläche in einer Zahl von mindestens 50 und höchstens 200 solcher Gehölzpflanzen je Hektar.
  - Anlage 1 neu: nicht sterile Hybriden von Paulownia

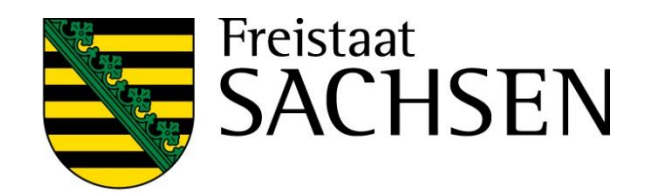

## (zusätzliche) Merkmale am Schlag

- Agri-Photovoltaik
  - Bewirtschaftung muss unter Einsatz üblicher landwirtschaftliche Methoden, Maschinen und Geräte möglich sein
  - Nachweisführung
    - die landwirtschaftlich nutzbare Fläche darf um höchsten 15% verringert sein – DIN Spec

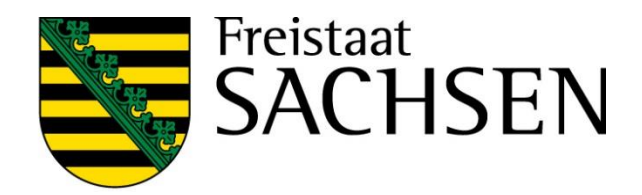

|     | Agroforstsystem - Streifen |
|-----|----------------------------|
|     | Agroforstsystem - Fläche   |
| <   | Agri-Photovoltaik          |
|     | BBS                        |
|     | GPE                        |
| her | Hanf als Zwischenfrucht    |
|     | LiF                        |
|     | unter Glas                 |
|     |                            |

## Agriphotovoltaik

- ✓ Ab 2025 kein pauschaler Abzug (15%) mehr bei Bewilligung sondern (zuvor) Ermittlung der Abzugsflächen in Referenz
- ✓ Bei Antragstellung entsprechende "Löcher" einzeichnen, wenn in FB noch nicht vorhanden
- Prüfung, dass max. 15% von APV in Anspruch genommen, erfolgt durch Verwaltung, ist aber auch im  $\checkmark$ Rahmen Nachweisführung durch Antragsteller erforderlich
- Hierzu gab es eine Kommentierung in der Broschüre  $\checkmark$

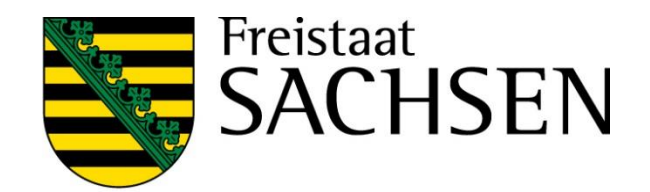
### Besondere Kennzeichnungen bzgl. Konditionalitäten

- GLÖZ 7 Fruchtwechsel auf AL
  - Angaben zu Zwischenfrucht/Untersaat nach Anbau der Hauptkultur
  - Zusatz-Merkmal:
    - Hanf als Zwischenfrucht
    - Neu: Versuchsflächen

| Bru | tto- | Fläc | he: |
|-----|------|------|-----|

Kulturart:

Zwischenfrucht/Untersaat:

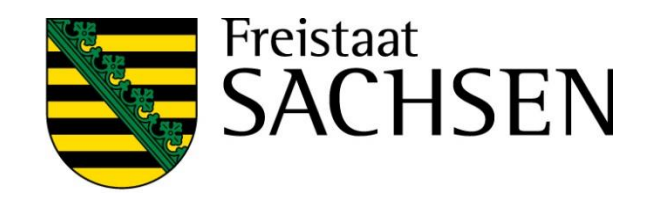

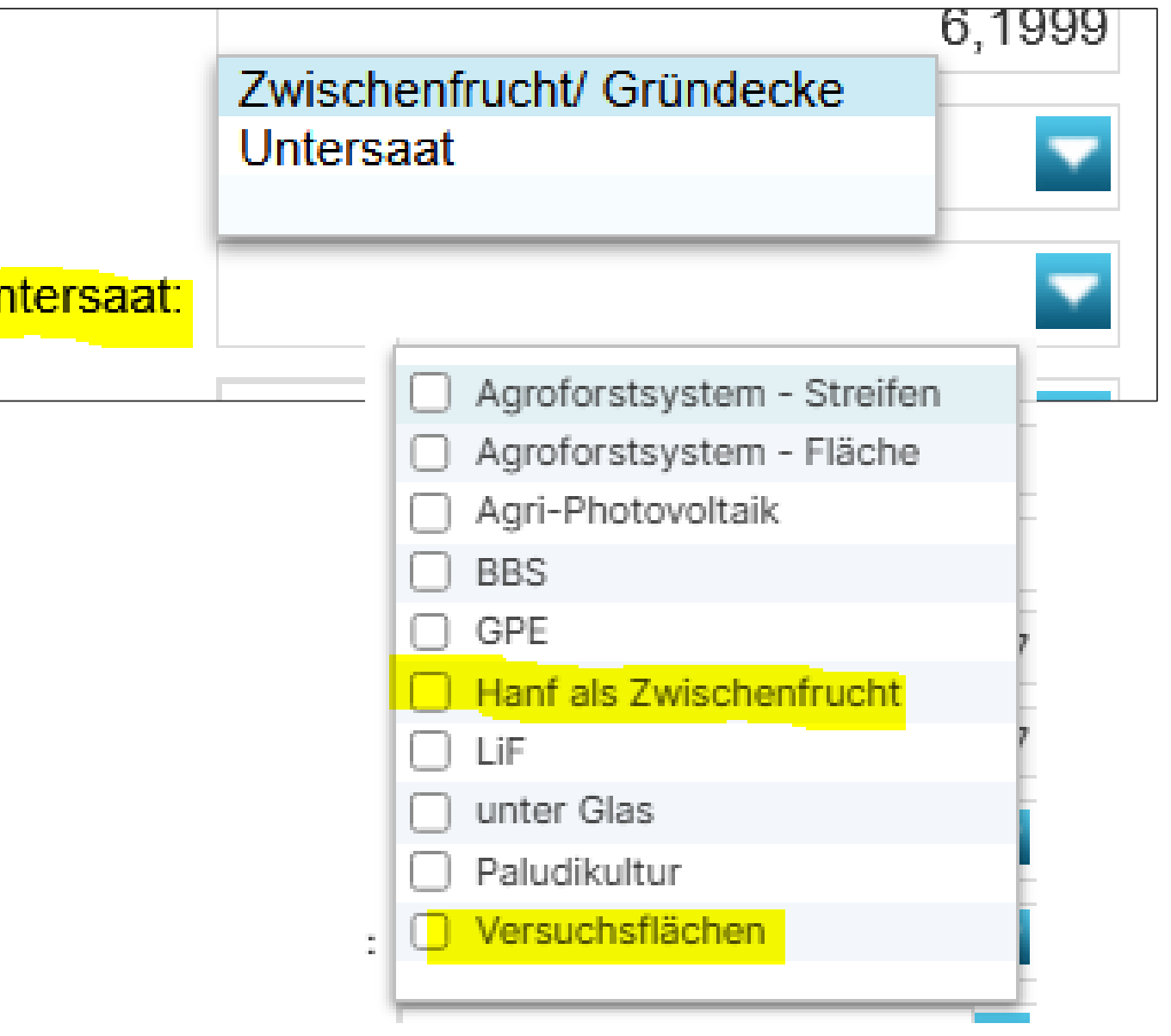

|     | Rea            | ntragungen" an den Teilflächen                                    | [     |                                        |            |
|-----|----------------|-------------------------------------------------------------------|-------|----------------------------------------|------------|
|     | ,, <b>D</b> Cu | ntragungen an den remaenen                                        |       | Bearbeitu                              | Ing        |
|     | 1              | Bei HNF → Übertrag (Vererbung) aus Bruttoschlag                   |       | Teilflächen-<br>ID:                    | 1.         |
|     |                | Bei LE → Übertrag (Vererbung) aus Bruttoschlag<br>soweit zulässig |       | Teilflächen-<br>Art:                   | L          |
|     |                |                                                                   |       | Teilfläche:                            |            |
|     |                | Bei NNF $\rightarrow$ Auswahl Beantragung erfolgt bereits         |       | Code:                                  | Н          |
|     |                | bei Auswahl Malsnahme im Dialog oder wird zusamm                  | en    | le a contra atra                       | F          |
|     |                | mit dem Schlag aus den VJ-Daten übernommen                        | AL    | 7 - Artenreicher                       | Ac         |
|     |                |                                                                   |       | 12 - Schwarzbra<br>13 - Sukzession     | iCN<br>SSI |
|     |                | ISA-AL-Streifen können weiterhin nur zusammen                     | GL    | 9 - Sukzessions                        | str        |
|     |                | mit dem Schlag über den Flächenverwalter                          | E ÖR' | 1a – nichtproduk                       | ctiv       |
|     |                | übernemmen werden                                                 |       | 1b - Blühstreifen                      | i ai       |
|     |                | upernommen werden                                                 | ÖR    | 10 - Blunilache a<br>1c - Blühstreifen | auı<br>Lin |
|     |                |                                                                   | ÖR    | 1c - Blühfläche i                      | n C        |
|     |                |                                                                   | ÖR    | 1d - Altgrasstreif                     | fen        |
|     |                |                                                                   | OR    | 3 – Agroforststre                      | eife       |
| ົງດ |                | DOE CNAEVUL Deferret 24                                           | ∥ Agr | otorststreifen oh                      | ine        |

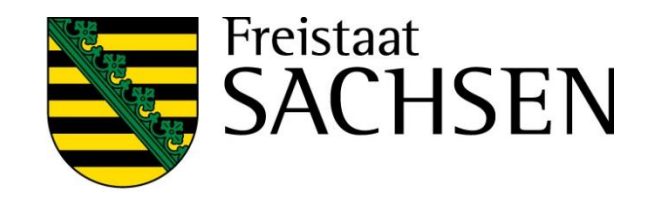

| ng von Details zur Teilfläche 1.02                       | 8            |
|----------------------------------------------------------|--------------|
| 1.02                                                     |              |
| LANDSCHAFTSELEMENT                                       |              |
| 0,0105                                                   |              |
| Hecken oder Knicks > 10 m Kondi                          |              |
|                                                          |              |
| Ackerrandstreifen                                        | ·            |
| chestreifen am Ackerrand                                 |              |
| streifen mit natürlicher bachbegleitender Vegetation au  | If Ackerland |
| streifen mit natürlicher bachbegleitender Vegetation auf | Grünland     |
| tive Flächen auf Ackerland                               |              |
| auf Ackerland                                            |              |
| ur Ackerland                                             |              |
| In Dauerkulturen                                         |              |
| n auf Dauerarühland                                      |              |
| ifen                                                     |              |
| ne ÖR3                                                   |              |

00

Werkzeug Einzeichnen eines Lochs

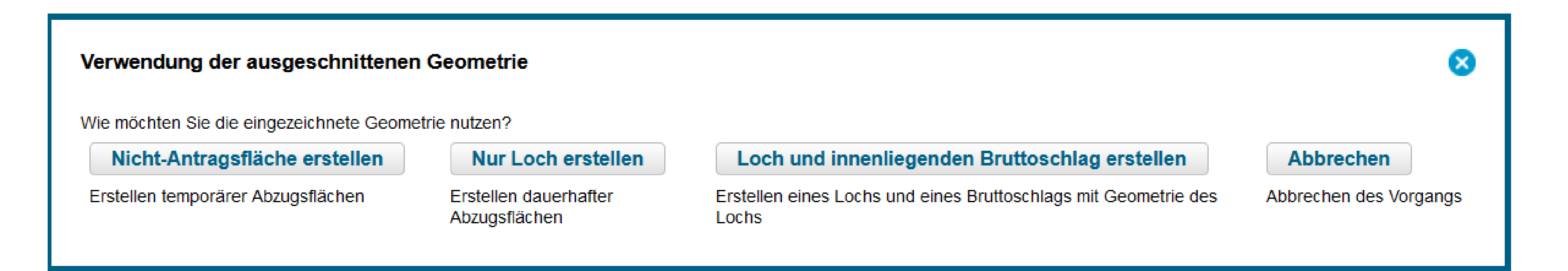

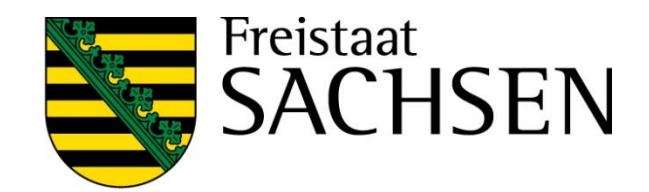

## Erstellen dauerhafter Abzugsflächen - Loch erfassen

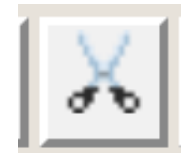

- Wenn innerhalb der Schlagfläche nichtantragsfähige Flächenteile vorliegen, die nachfolgend auch im Rahmen der LPIS-Pflege dauerhaft abzugrenzen sind
- Es wird immer ein KP mit erzeugt
- Bemerkungsfeld füllen

40 | März 2025 | SMEKUL, Referat 34

STAATSMINISTERIUM FÜR UMWELT UND LANDWIRTSCHAFT

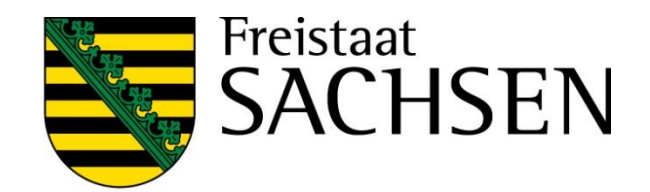

## Nur Loch erstellen

## Erstellen dauerhafter Abzugsflächen

### Erstellen temporärer Abzugsflächen - NAF - Nichtantragsflächen erfassen

- Auszuschneiden sind Flächenteile innerhalb eines Schlages, die im aktuellen Jahr als nicht förderfähig eingestuft werden
- Befindet sich die NAF in Randlage, kann das Werkzeug nicht genutzt werden
  - > Die Flächen sind direkt aus der Schlaggeometrie auszugrenzen
- Anzuwenden beispielsweise bei:
  - Lagerflächen für Baumaterial o.ä. (länger als 90 Tage aber nicht dauerhaft)

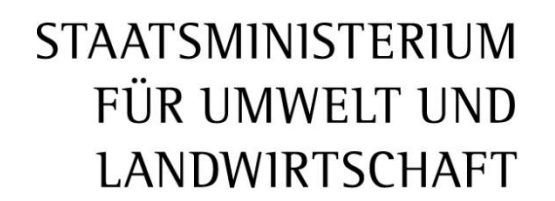

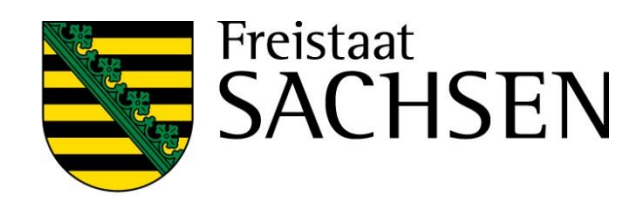

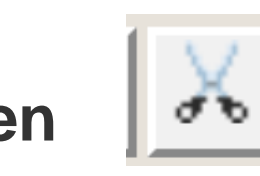

Nicht-Antragsfläche erstellen

Erstellen temporärer Abzugsflächen

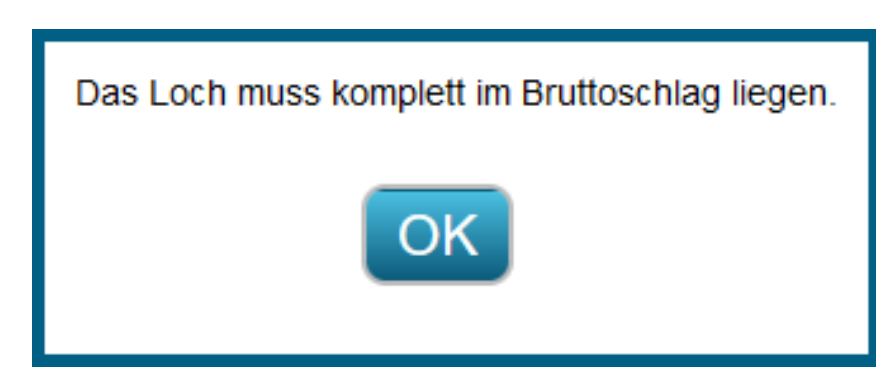

Schlag in Schlag anlegen

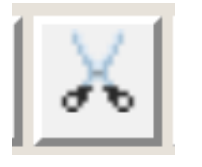

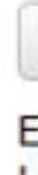

- Auswahl Schaltfläche Loch und innenliegenden Bruttoschlag erstellen
- "Loch" digitalisieren damit wird gleichzeitig der innen liegenden Schlag erzeugt
- Erfassungsdialog öffnen und Sachdaten zum Schlag erfassen

**STAATSMINISTERIUM** FÜR UMWELT UND LANDWIRTSCHAFT

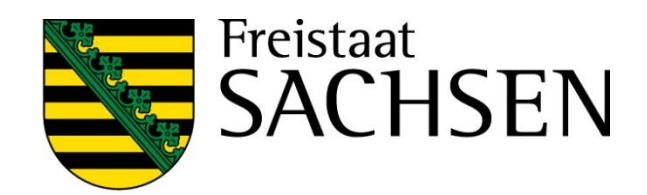

### Loch und innenliegenden Bruttoschlag erstellen

Erstellen eines Lochs und eines Bruttoschlags mit Geometrie des Lochs

R 🖸

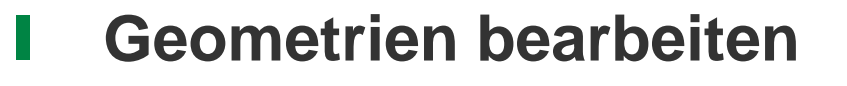

- Grundsätzlich wie bislang:
  - Auswahl der Geometrie
  - Stützpunkte werden aktiv
  - Verschieben, Löschen, Hinzufügen
- HNF kann nicht bearbeitet werden Schlaggeometrie auswählen
- LE kann nicht bearbeitet werden KP setzen
- NNF  $\rightarrow$  wie Schlag Achtung: keine nachfolgenden GIS-Prüfungen hins. Breite und Randlage

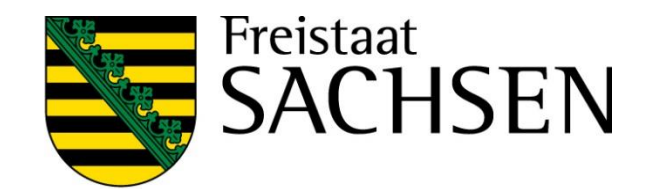

## Teilen

- Auswahl der Geometrie
  - Schläge oder NNF (HNF, NAF und LE können einzeln nicht geteilt werden, werden aber geteilt, wenn Schlag geteilt wird – auch hier gilt: keine GIS-Prüfung im Nachgang hinsichtlich Lage/Breite etc. für die NNF)
- Auswahl des Werkzeugs (Anklicken)

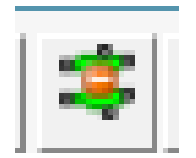

- Teilungslinie einzeichnen (vorzugsweise außerhalb Geometrie beginnend/endend aber nicht zwingend),
- Geometrie wird geteilt,
- Zuordnung ID und Bezeichnung  $\rightarrow$  Dialog

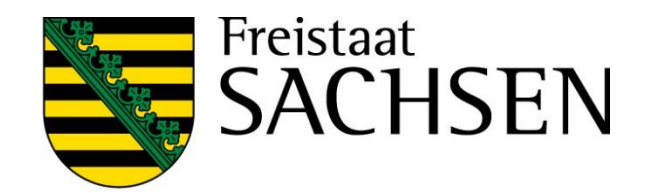

### Vereinen

- Auswahl der ersten der beiden zu vereinenden Geometrien die Attribute dieses Schlages (oder dieser NNF) werden übernommen
- Klick auf das Werkzeug

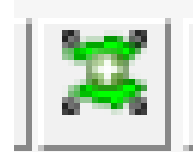

Auswahl der zweiten zu vereinenden Geometrien 

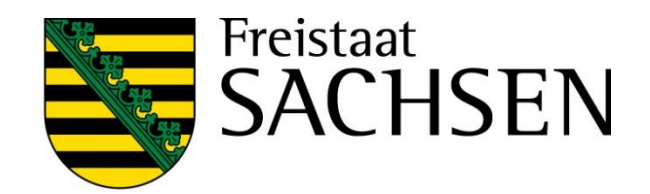

Löschwerkzeug

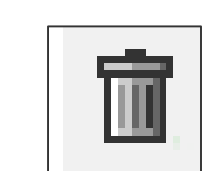

Grundsätzlich ebenfalls wie bislang  $\rightarrow$  Objekt auswählen, Werkzeug anklicken, Sicherheitsabfrage 

Objekt wird gelöscht (Polygon oder KP) 

Logik beachten: HNF können nicht gelöscht werden!

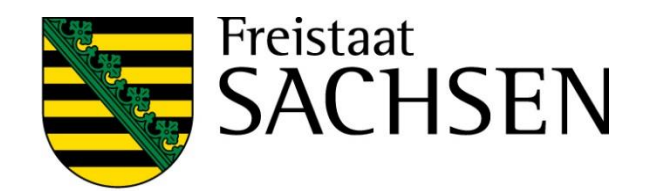

### Referenzvorschläge erfassen

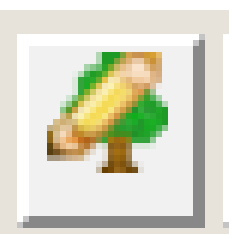

- Werkzeug wählen im Dialog auswählen, ob ein Vorschlag für FB oder für LE angelegt werden soll
- Wenn FB:
  - dann FB-Vorschlag einzeichnen
  - DIANA schneidet an vorhandenen FB-Grenzen ab
  - Es wird ein automatischer KP erzeugt  $\rightarrow$  Bemerkungsfeld erfassen
- Wenn LE,
  - Dann FB wählen und LE-Vorschlag einzeichnen,
  - sofern Schlag vorliegt oder neu erfasst wird, wird LE als Teilfläche zum Schlag erzeugt

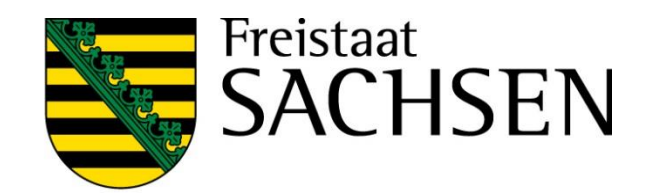

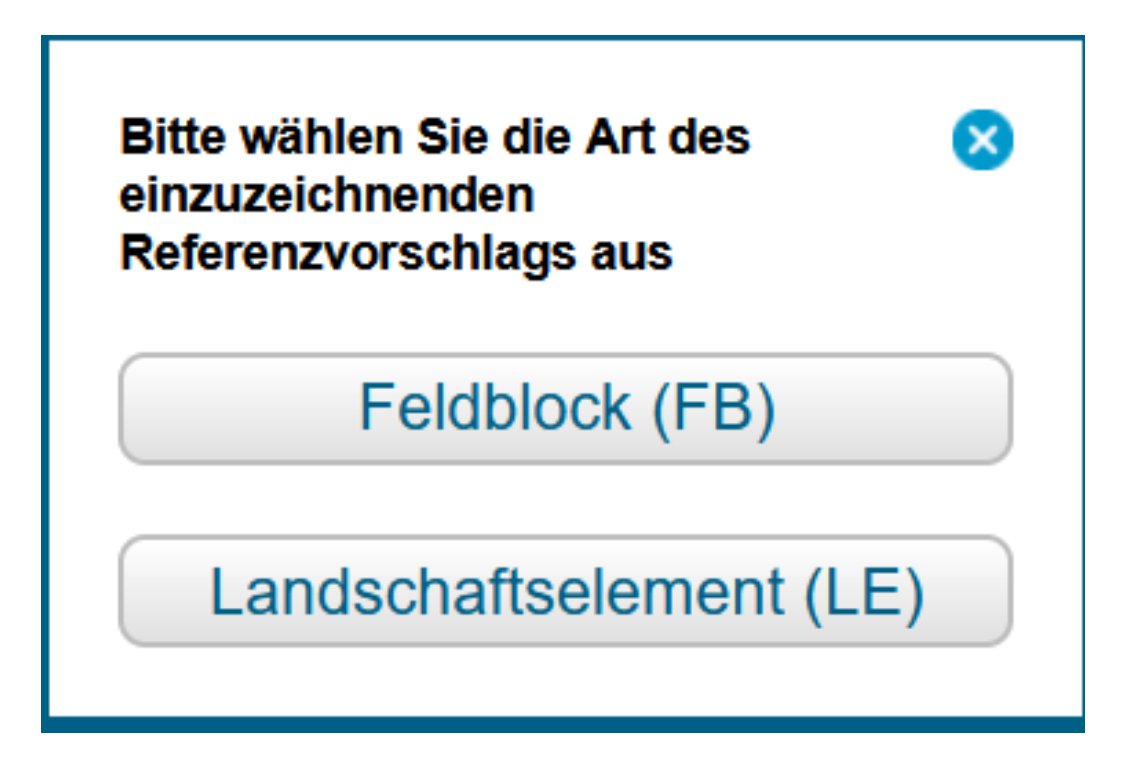

### **Problemlage analoge Beantragung**

- Seit 2023 können im Sammelantragsprogramm manuell keine Änderungen mehr vorgenommen werden
  - Ausnahme: Eingangsdatum
- Neue Schläge können damit "nachträglich" nicht mehr weiter ver-/bearbeitet werden
- Folgende Fallkonstellationen:
  - Schlag kann nicht digitalisiert werden, weil FB fehlt  $\rightarrow$  Lösung: FB-Vorschlag und nachfolgend SC erfassen! Attributieren, was grundsätzlich möglich und gewünscht ist !  $\rightarrow$  weiter geht es auf Papier!
  - Schlag kann digitalisiert werden aber bestimmte Beantragungen/Maßnahmen sind nicht möglich  $\rightarrow$ zwingend: Schlag digitalisieren und erfassen, was grundsätzlich möglich und gewünscht ist  $\rightarrow$  weiter geht es auf Papier

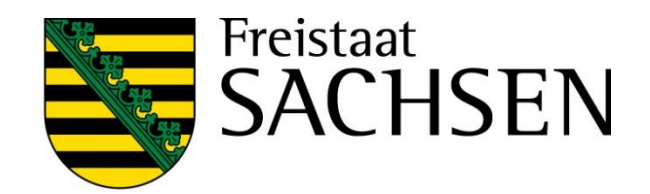

### Legende

### Name Stil Sichtbarkeit Hintergrundbild $\checkmark$ Gemarkungen $\checkmark$ Feldblöcke $\square$ mit Beschriftung FB-Referenzvorschläge Standard $\checkmark$ Kondi-Landschaftselemente Standard Standard LE-Referenzvorschläge $\checkmark$ Kleine Landschaftselemente Standard $\checkmark$ Förderkulisse Grünland Standard

### Legende und Einstellungen

49 | März 2025 | SMEKUL, Referat 34

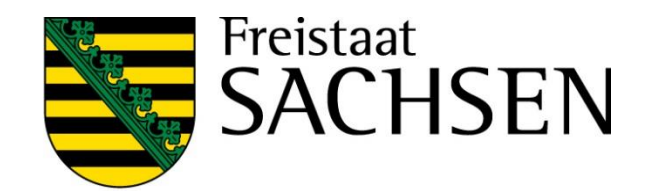

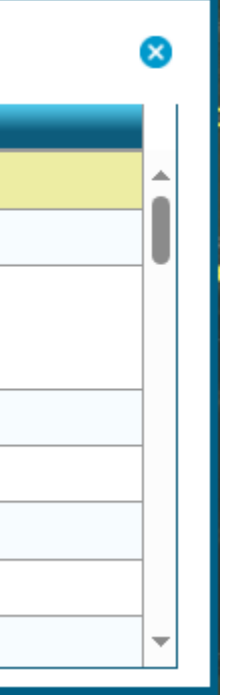

## Uberlappungsprüfung

- Nachbarschaftsschläge des aktuellen Jahres werden in extra Ebene angezeigt (Auswahl Legende)
- Wird eine Überlappung erzeugt, so wird diese durch DIANA rot markiert hervorgehoben
- Anzeige Kontaktinformationen im Überlappungspunkt
- Auflösung der Überlappung möglich durch
  - ≻ Löschen Überlappungsfläche (komplett)
     → Überlappungsgeometrie auswählen → Löschtonne

➢ Löschen teilweise → Geometrieänderung des Schlages über Stützpunkte ändern

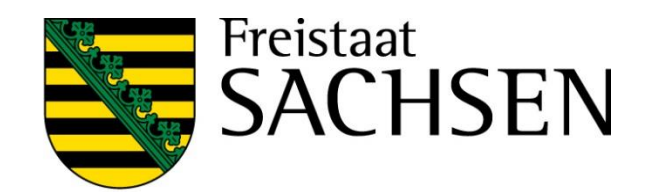

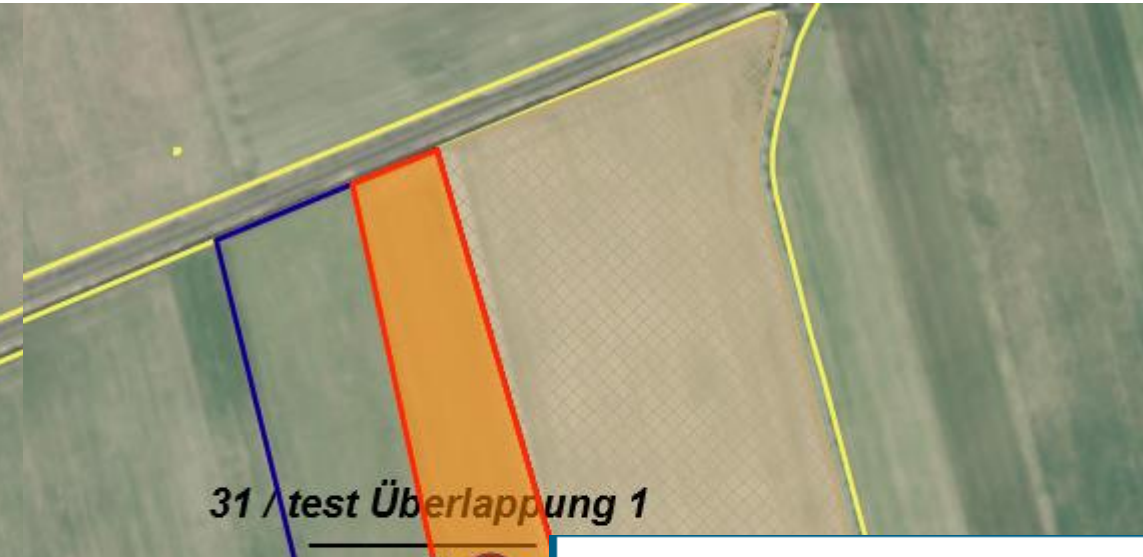

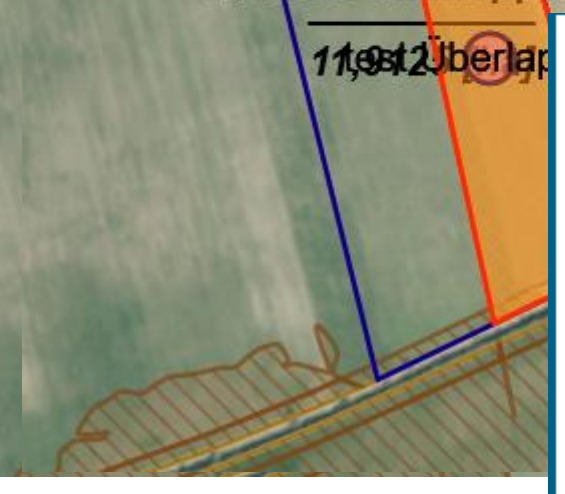

| Art               | Überlappung mit Nachbarfläche |
|-------------------|-------------------------------|
| BNR10             | 6282600001                    |
| Schlagbezeichnung | test Überlappung              |
| Nachname          | Heilmann_wenig_neu            |
| Straße            | Dorfstraße 121                |
| PLZ               | 01867                         |
| Ort               | Neustadt an der Waldnaab      |
| Telefon           | 01111                         |
| Handy             | 0152                          |
| EMail             | test@gmx                      |
| Fax               | 01112                         |
|                   |                               |

- Aktualisierte Feldblöcke Überragungsprüfung
  - Seit Herbst 2024 2 neue Ebenen eingebunden: aktualisierte Feldblöcke (FB) aktualisierte Landschaftselemente (LE)

|  | Leg |
|--|-----|
|  |     |

Bzgl. der aktualisierten FB  $\rightarrow$  zusätzlich Überragungsprüfung und Ausweisung einer Überragung in gesonderter Ebene

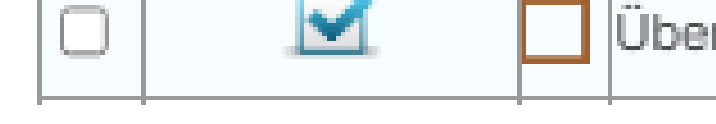

Unterscheidung in vier verschiedene Typen der Überragung 

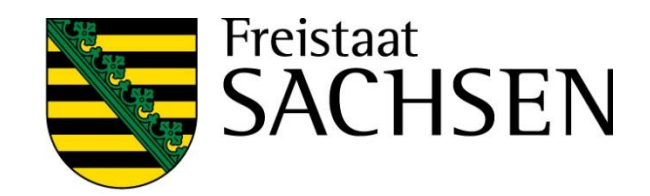

| Feldblöcke aktualisiert          | Standard |
|----------------------------------|----------|
| Landschaftselemente aktualisiert | Standard |

| rragung aktualisierte Feldblöcke | Standard |
|----------------------------------|----------|
|----------------------------------|----------|

## Aktualisierte Feldblöcke (KE-FB) – Überragungsprüfung

| Тур | Beschreibung                                                                                                    | Fehlerlevel<br>DIANAweb | Meldungstext DIANAweb                                                                                                    | Beispiele |
|-----|----------------------------------------------------------------------------------------------------|-------------------------|----------------------------------------------------------------------------------------------------|-----------|
| 1   | Die Schlaggeometrie ragt (teilweise)<br>über den aktualisierten Feldblock mit<br><u>demselben Lang-FLIK</u> hinaus. | Fehler<br>1             | Am Schlag <fv_id>/<fv_schlag_bez> ragt die<br/>Schlag-Fläche (&lt;Überlappungsfläche&gt; ha) über den KE-<br/>FB mit gleichem Lang-FLIK hinaus.</fv_schlag_bez></fv_id>                   |           |
| 11  | Der (Komplett-) Schlag befindet sich<br>außerhalb der aktualisierten<br>Feldblockgrenze.                            | Fehler<br>1             | Der Komplettschlag <fv_id>/<fv_schlag_bez> mit<br/>der Fläche (&lt;Überlappungsfläche&gt; ha) liegt nicht auf dem<br/>existierenden KE-FB mit gleichem Lang-FLIK.</fv_schlag_bez></fv_id> |           |
| 2   | Es liegt kein aktualisierter Feldblock zum Schlag vor.                                                              | Fehler<br>1             | Unter dem Komplettschlag<br><fv_id>/<fv_schlag_bez> mit der Fläche<br/>(&lt;Überlappungsfläche&gt; ha) wurde kein KE-FB gefunden.</fv_schlag_bez></fv_id>                                 |           |
| 3   | Die Schlaggeometrie ragt über einen aktualisierten Feldblock mit einem <u>anderem Lang-FLIK</u> hinaus.             | Warnung                 | Am Schlag <fv_id>/<fv_schlag_bez> ragt die<br/>Fläche (&lt;Überlappungsfläche&gt; ha) über den KE-FB mit<br/>anderem Lang-FLIK hinaus.</fv_schlag_bez></fv_id>                            |           |

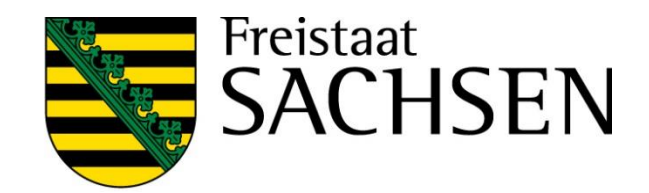

FB oder Gemarkungssuche

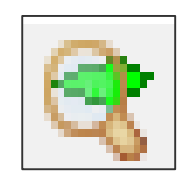

- Wie bislang
- FLIK oder Teile des FLIK eingeben, DIANA listet alle Treffer auf  $\rightarrow$  Auswahl über Lupe
- Gemarkungssuche vergleichbar

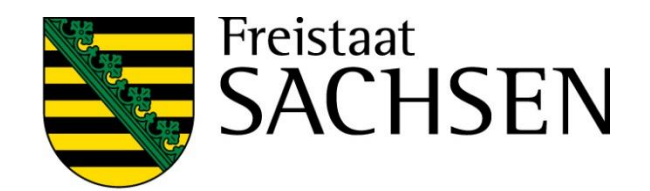

### Messwerkzeuge

Anzeige der Flächengröße der ausgewählten Geometrie

- $\succ$  Fläche wählen  $\rightarrow$  Werkzeug wählen
- Strecke messen
  - > Werkzeug

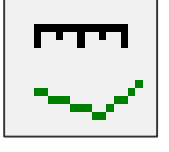

Fläche messenWerkzeug

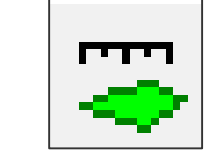

- Persistenz liegt vor bis "Aktualisieren"
- Snapping an gemessene Flächen und Strecken ist möglich

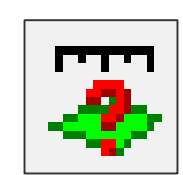

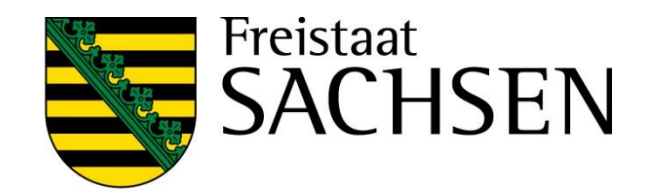

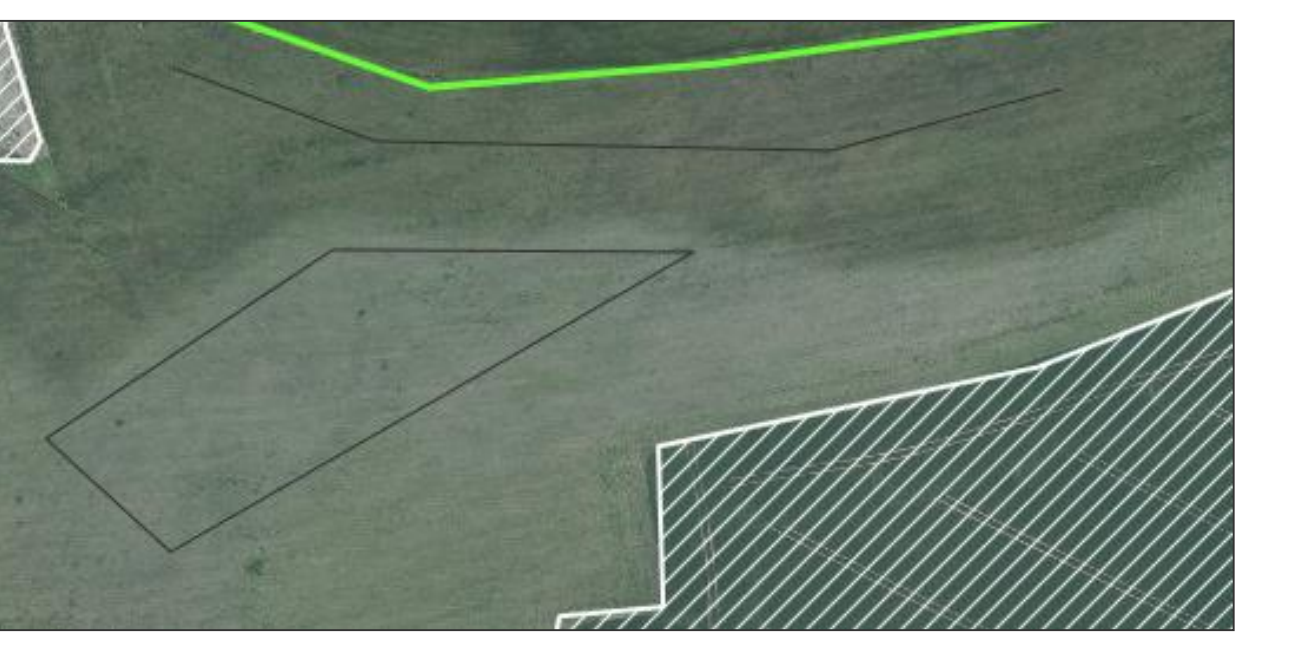

- Anzeige der Ebeneninformationen
  - Steht seit 2024 wieder zur Verfügung
  - Maptip wurde 2023 "ausgebaut" und steht so auch weiter zur Verfügung

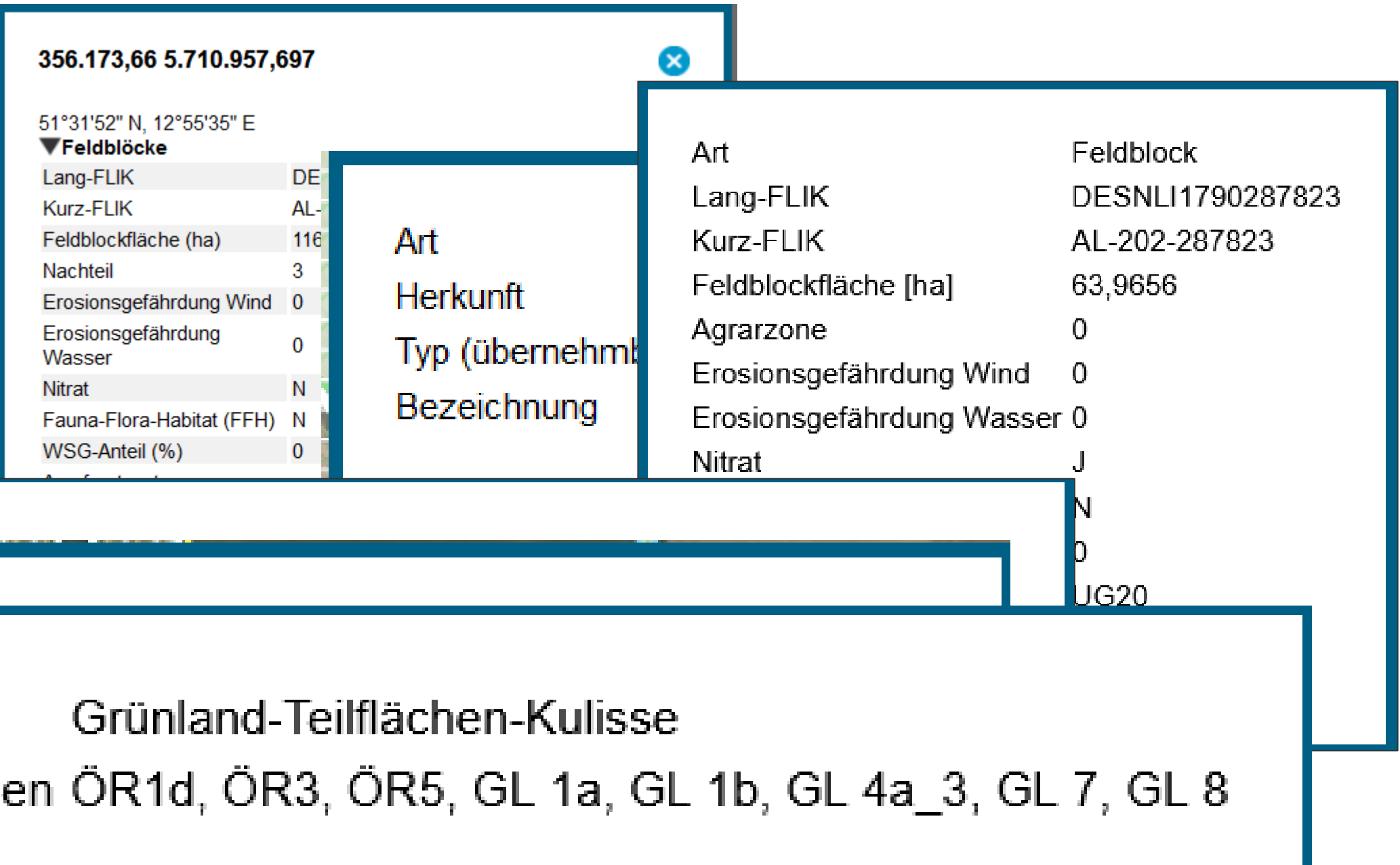

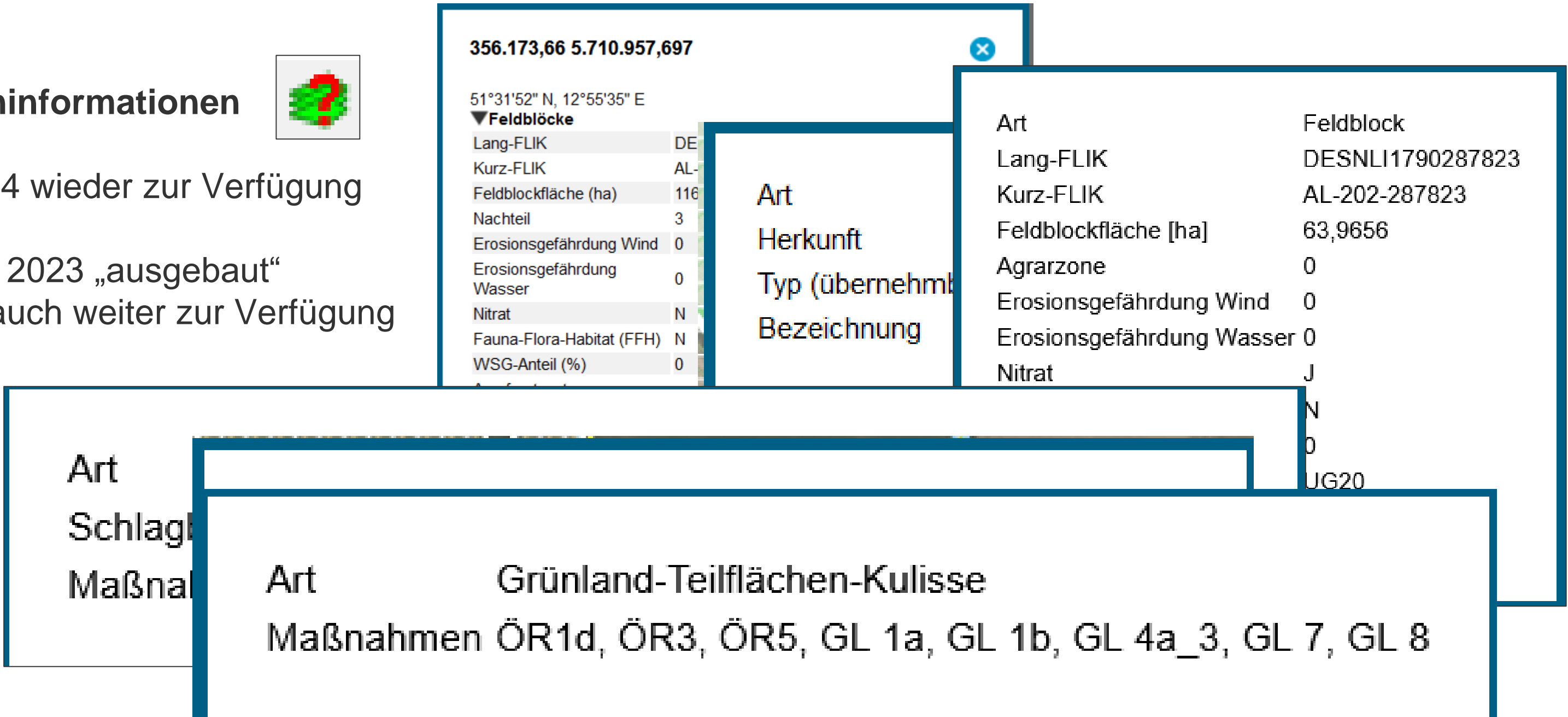

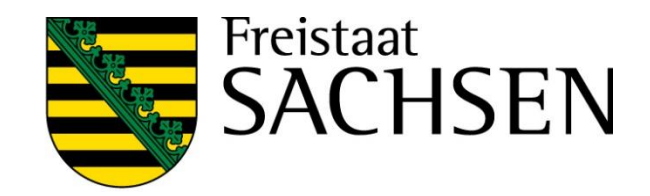

Korrekturpunkte erfassen

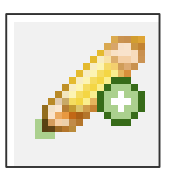

- Hinweise zur aktuellen Referenz manuellen KP setzen aussagekräftige Bemerkung (wie bislang)
- Bei Überschneidung FB-Grenze  $\rightarrow$  ab 100qm Abfrage und automatisierter KP (bei nein)
  - Auch hier aussagekräftige Bemerkung erforderlich  $\succ$

- Besonderheit: Ausweisung für ÖR1d, 3 und 5 erfolgt an GL-Förderkulisse
  - Damit KPN im Regelfall im Rahmen TnA erforderlich
  - Im Rahmen Sammelantrag gibt es nur KP-Verfahren hier Auswahl Sonstige Bemerkung Kulisse  $\succ$

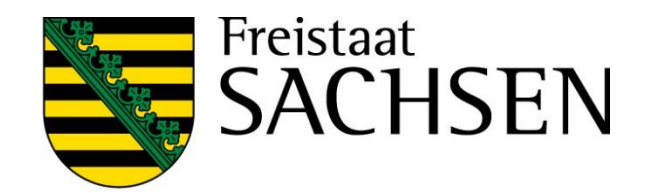

# Verfahren Sammelantrag 2025 – Aufbau Formularmodul

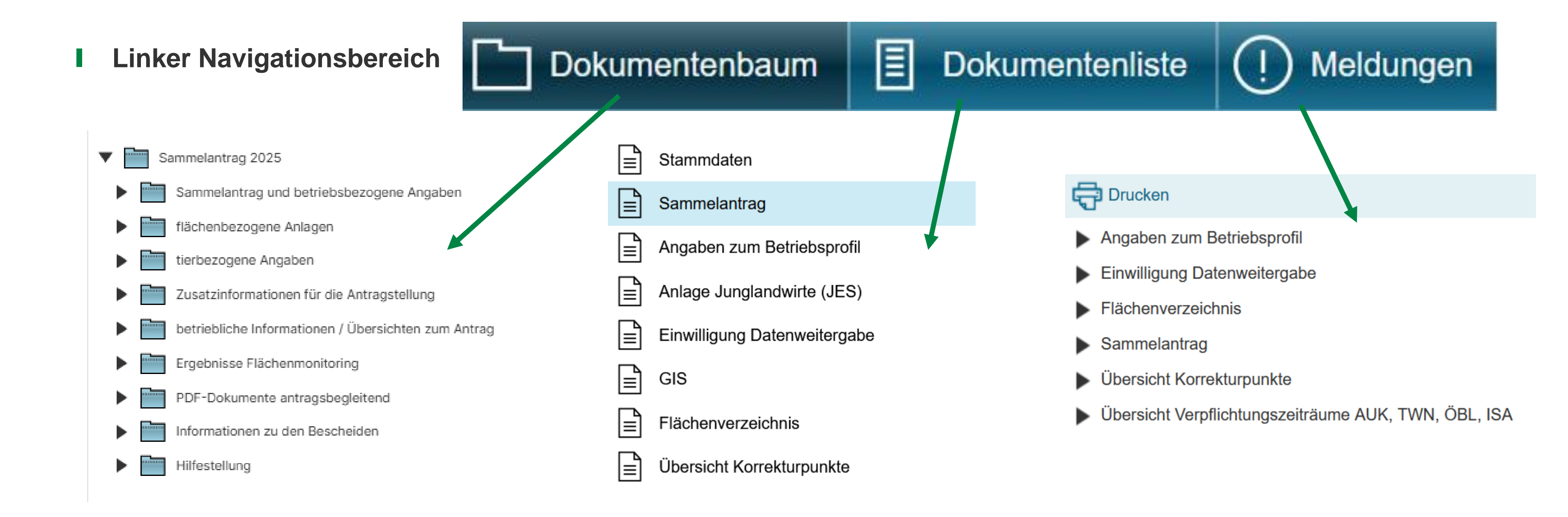

57 | März 2025 | SMEKUL, Referat 34

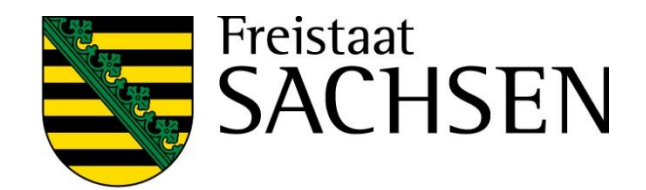

- **Ordner Sammelantrag** 
  - Erklärungen und Verpflichtungen
  - Datenschutz-Informationsblatt
  - Verhaltenskodex der Zahlstelle

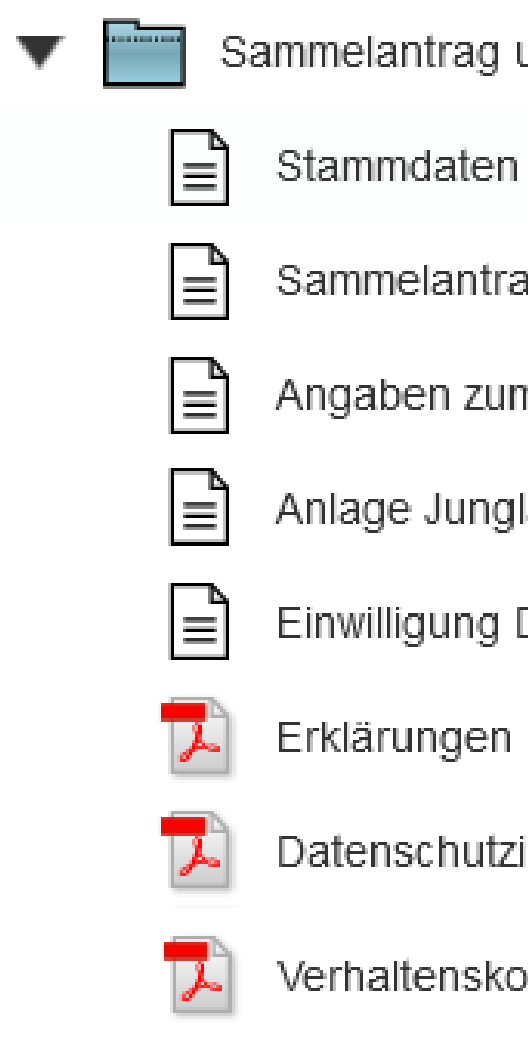

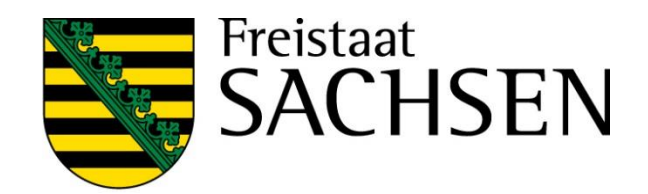

- Sammelantrag und betriebsbezogene Angaben

  - Sammelantrag
  - Angaben zum Betriebsprofil
  - Anlage Junglandwirte (JES)
  - Einwilligung Datenweitergabe
  - Erklärungen und Verpflichtungen
  - Datenschutzinformationsblatt
  - Verhaltenskodex der Zahlstelle Sachsen

- Zentrales Antragsformular
  - Antragsspezifische Stammdaten
  - Allgemeine Angaben zum Antrag
  - Betriebsprofil (extra Formular in DIANAweb)
  - Beantragungen
  - Einwilligung in die Datenweitergabe (extra Formular in DIANAweb)
  - Erklärungen und Verpflichtungen (pdf)

STAATSMINISTERIUM FÜR UMWELT UND LANDWIRTSCHAFT

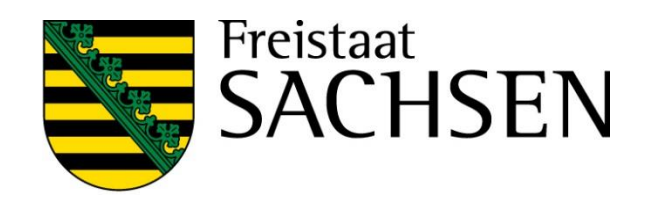

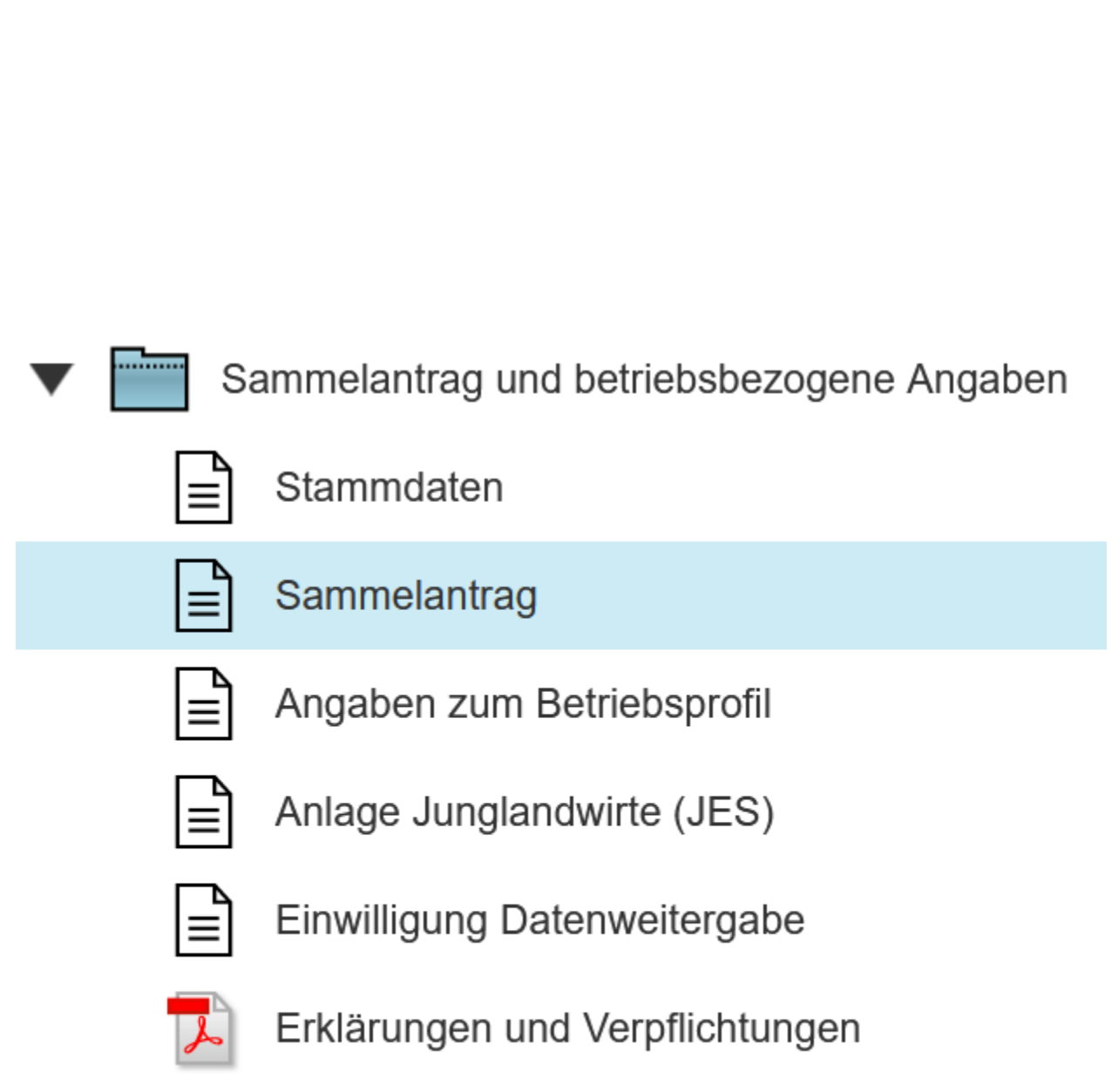

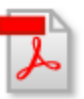

Datenschutzinformationsblatt

### Antragsspezifische Stammdaten

Bestätigung, dass die Stammdaten geprüft wurden

> Plausibilisierung zu Stammdatenangaben s.a. Stammdatenblatt

Kontakt und Konto: Auswahl erforderlich

> Prüfung auf Vollständigkeit erfolgt z.T. in Stammdaten und z.T. in Sammelantrag

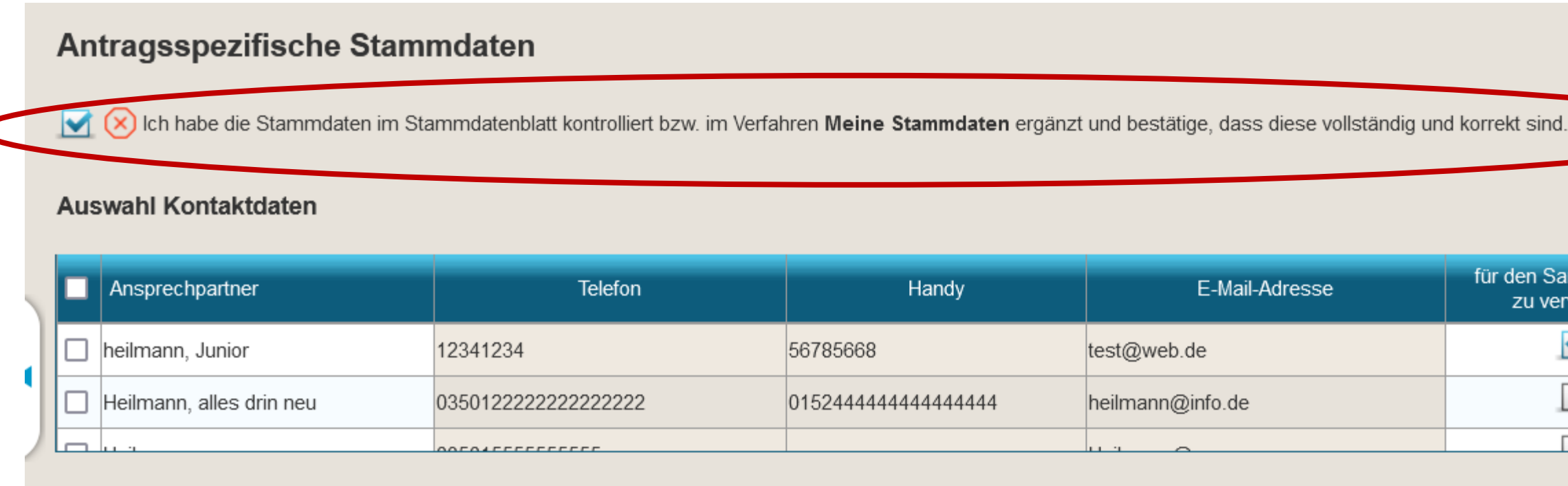

### Auswahl Bankdaten

| Bankname                     | BIC         | IBAN                   | Kontoinhaberin/ Kontoinhaber | für den Sammelantrag<br>zu verwenden |
|------------------------------|-------------|------------------------|------------------------------|--------------------------------------|
| Deutsche Bank                | DEUTDE8C870 | DE71870700004444488888 | dto.                         |                                      |
| Oldenburgische Landesbank AG | OLBODEH2XXX | DE91280225115454545454 | 54                           |                                      |
|                              |             |                        |                              |                                      |

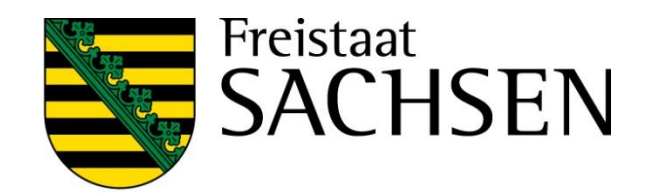

| Handy            | E-Mail-Adresse   | für den Sammelantrag<br>zu verwenden |   |
|------------------|------------------|--------------------------------------|---|
| 6785668          | test@web.de      |                                      | ^ |
| 1524444444444444 | heilmann@info.de |                                      |   |
|                  |                  |                                      | ~ |

### Allgemeine Angaben zum Antrag

- Frage nach Unternehmensverbund
- Frage nach Betriebssitz

Neu: Mini-AZL 

- Angaben zur landwirtschaftlichen Tätigkeit und Nachweisführung aktiver Betriebsinhaber
- Angaben zu Agroforst und Agri-Photovoltaikflächen
- Angaben zu den Arbeitskräften
- Angaben zur Größe des Unternehmens
- Angaben zu Hopfen

| Allgemeine Angaben zum Antrag                         |
|-------------------------------------------------------|
| Mein Betrieb gehört zu einem Unternehmens             |
| 🗌 ja 🗌 nein 🚫                                         |
| Liegt Ihr Betriebssitz in einem anderen Bunde         |
| 🔲 ja 🗌 🚫 nein                                         |
| Wenn ja,                                              |
| Ich stelle einen Antrag auf Förderung für Agraru      |
| Ich möchte meine Flächen in Sachsen digitalisie       |
| Ich möchte einen Antrag auf Ausgleichszulage          |
| Wenn nein, bewirtschaften Sie Flächen in weiteren/ an |
| ja nein                                               |
| Wenn ja, geben Sie bitte das Bundesland bzw. die Bun  |
| Elächen, die in anderen Bundesländern liegen, müssen  |

61 | März 2025 | SMEKUL, Referat 34

### **STAATSMINISTERIUM** FÜR UMWELT UND LANDWIRTSCHAFT

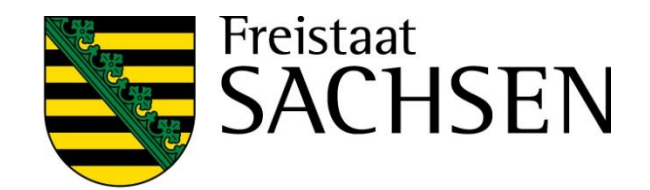

### /erbund

### sland?

mweltmaßnahmen (AUK, ÖBL, TWN, ÖW, ISA) für die sächsischen Flächen meines Betriebes. ren.

(AZL) in benachteiligten Gebieten stellen

deren Bundesländern als Sachsen?

desländer an!

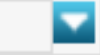

Flächen, die in anderen Bundesländern liegen, müssen direkt in der Antragssoftware des Belegenheitslandes GIS-basiert erfasst und entsprechend den Vorgaben des Belegenheitslandes attributiert und eingereicht werden. Eine Übersicht aller zuständigen Behörden Deutschlands sowie die Zugangsinformationen zu den Antragssystemen der einzelnen Bundesländer erhalten Sie auf der ZID unter folgendem Link: GSAA-Adressen

### Beantragungen 1. Säule

- Antrag auf Einkommensgrundstützung (EGS)
- Antrag auf Umverteilungseinkommensstützung für die ersten Hektare (UES)
- Antrag auf Junglandwirteeinkommensstützung (JES)
- Antrag auf Zahlung für Mutterkühe (**ZMK**)
- Antrag auf Zahlung für Mutterschafe / Mutterziegen (ZSZ)
- Antrag auf Öko-Regelungen (ÖR1 bis 7)

## Beantragungen 2. Säule

- Antrag auf Ausgleichszulage für benachteiligte Gebiete (**AZL**)
- Antrag auf Förderung von Agrarumwelt- und Klimamaßnahmen (AUK)
- Antrag auf Förderung des Ökologischen Biologischen Landbaus (ÖBL)
- Antrag auf Förderung von Teichwirtschaft und Naturschutzmaßnahmen (TWN)
- Antrag auf Förderung von Maßnahmen des Insektenschutzes und der Artenvielfalt (ISA)
- Antrag auf Einkommensverlustprämie bei Anträgen auf Waldmehrung nach RL AuW/2007, Teil B (ÖW).

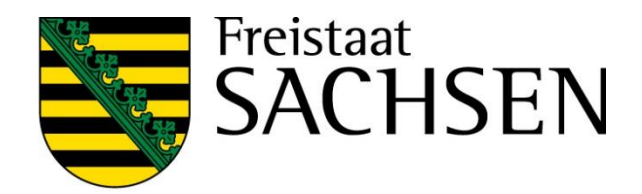

### Direktzahlungen

- Einkommensgrundstützung (EGS)
- Umverteilungseinkommensstützung (UES)
  - Aufspaltungen nach dem 1. Juni 2018
- Junglandwirteeinkommensstützung (JES)
  - Zusätzliche Angaben in Anlage JES erforderlich, egal ob NP oder PV, JP,
  - Neu: zusätzliche BNR15 für die Person erforderlich, unabh. von der Rechtsform, also auch für nat. Personen (NP)
  - JPR (Übergangsregelung) und JES
  - Qualifikation (Nachweis)
  - Langfristige und nachhaltige Kontrolle  $\rightarrow$  Maßgebliche Person
  - Nachweis Erstniederlassung  $\rightarrow$  wird ab 2025 als Nachweis im Rahmen Antrag mit abgefragt

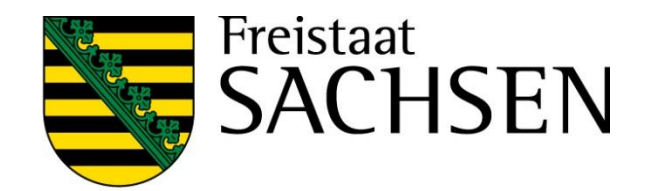

## $I \quad Direktzahlungen \rightarrow \ddot{O}ko-Regelungen$

- Für alle gilt: Beantragung am Sammelantrag erforderlich, zusätzlich:
  - $\triangleright$  ÖR1a/b/c/d  $\rightarrow$  a/b an Schlag und TF, c/d nur an TF
  - ÖR2 
     → gesamtbetrieblich, keine Beantragung an den Flächen, nur Häkchen im Sammelantragsformular
     → Angabe zu "förderfähig" relevant!
  - ➢ ÖR3 → nur an TF, Kulisse (Föku GL) beachten (noch immer keine Pr
    üfung hinterlegt)
  - ➢ ÖR4 → gesamtbetrieblich (förderfähiges DGL), keine Beantragung an den Flächen, nur Häkchen im Sammelantragsformular → Angabe zu "förderfähig" relevant!
  - $\rightarrow$  ÖR5  $\rightarrow$  Beantragung am Schlag, Kulisse (Föku GL) beachten
  - $\triangleright$  ÖR6  $\rightarrow$  Beantragung am Schlag, Kulisse (§ 4 PfanVO) beachten
  - $\succ$  ÖR7  $\rightarrow$  Beantragung am Schlag, Kulisse (Natura 2000) beachten

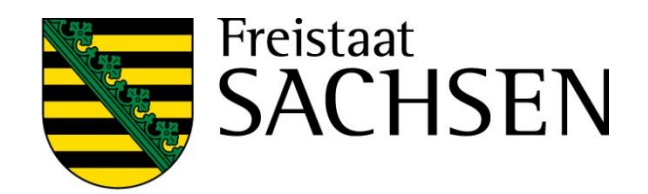

- Antrag auf Ausgleichszulage für benachteiligte Gebiete (AZL)
  - Häkchen setzen im Sammelantrag + Kennzeichnung an der Fläche (Häkchen setzen)
  - Seit 2023 nur noch für Flächen in Sachsen "Kulisse" benachteiligt Attribut am FB
  - **ACHTUNG!** Flächenkennzeichnung manuell erforderlich!!!
  - Neu: Flächensitzprinzip neu: Mini-AZL

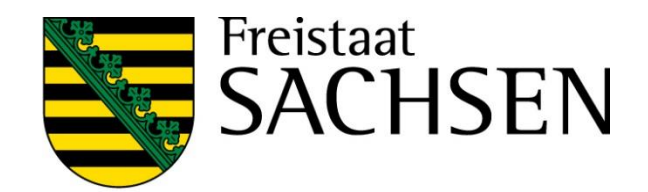

- Agrar- Umwelt- und Klimamaßnahmen (AUK)
  - Antragshäkchen im Sammelantragsformular
    - Betriebsbezogenes Antragshäkchen AL 2 und AL 9
    - ACHTUNG! Flächen müssen manuell gekennzeichnet werden!
  - Lfd. Verpflichtung oder Bestätigung TnA erforderlich,
  - ggf. Angaben bzgl. Betriebsübernahme
    - Flächen kennzeichnen

| Refriehenummer (RND10) des Refriehe von dem Elächen übernomme      |
|--------------------------------------------------------------------|
| bettebstutilitier (DNR 10) des bettebs von dem Hachen überhollitik |
| BNR10                                                              |
|                                                                    |
|                                                                    |
|                                                                    |
| Zeile hinzufugen Zeile(n) entfernen                                |
|                                                                    |

Ich kennzeichne die übernommenen Flächen in der Detailerfassung zum Schlag.

**STAATSMINISTERIUM** FÜR UMWELT UND LANDWIRTSCHAFT

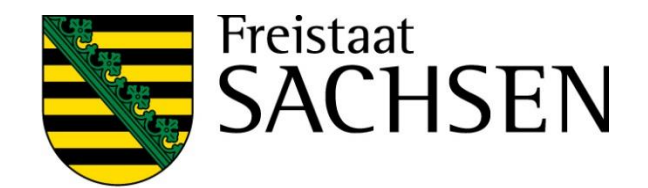

der Verpflichtungen aus dem Teilnahmeantrag des Vorgängerbetriebs werden, für die bereits in 2022 ein Teilnahmeantrag gestellt wurde

Übernahme-Art

- Antrag auf Förderung des Ökologischen Biologischen Landbaus (ÖBL)
  - Grundsätzlich betriebsbezogene Förderung
  - **ACHTUNG!** Zusätzlich zum Häkchen im Sammelantragsformular <u>müssen</u> die Flächen manuell gekennzeichnet werden (Häkchen bei ÖBL) im Schlagerfassungsdialog
  - Zertifikat (Öko-Bescheinigung) soweit nicht bereits vorliegend, digitaler Nachweis möglich
- Allgemeine Angaben zum ökologisch biologischen Landbau
  - Nur noch Abfrage ob Bewirtschaftung gesamtbetrieblich oder teilbetrieblich erfolgt
  - Keine separate Kennzeichnung der ökologisch bewirtschafteten Flächen für den Fall, dass nur teilbetrieblich gewirtschaftet wird

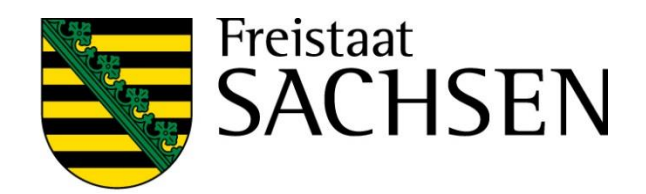

## Antrag auf Förderung von Teichwirtschaft und Naturschutzmaßnahmen (TWN)

- Häkchen setzen im Sammelantragsformular
- Förderung Biokarpfen (zusätzlich), Zertifikat erforderlich (Öko-Bescheinigung)
- ggf. Angaben bzgl. Betriebsübernahme
  - Flächen kennzeichnen

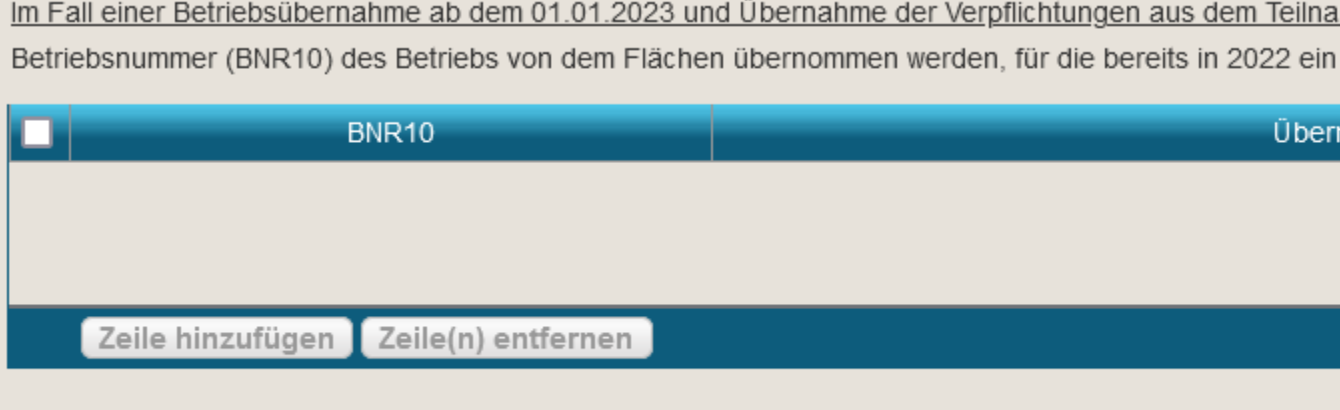

Ich kennzeichne die übernommenen Flächen in der Detailerfassung zum Schlag.

**STAATSMINISTERIUM** FÜR UMWELT UND LANDWIRTSCHAFT

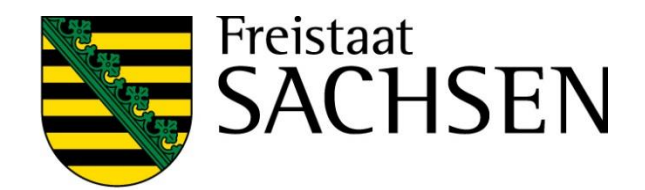

übernommen werden, für die bereits in 2022 ein Teilnahmeantrag

Übernahme-Art

- Antrag auf Förderung von Maßnahmen des Insektenschutzes und der Artenvielfalt (ISA)
  - Häkchen im Sammelantragsformular
  - Flächen kennzeichnen
    - I\_GL Beantragung an der Fläche
    - I\_AL Beantragung an Teilflächen (NNF)
      - Nur Übernahme der STR-Geometrien aus Flächenverwalter möglich \_\_\_\_\_
      - ISA-Streifen werden mit dem Schlag übernommen  $\rightarrow$  Übernahme so, wie Geometrie im Amt vorliegt, also – soweit vorliegend - auch inkl. LE-Fläche!

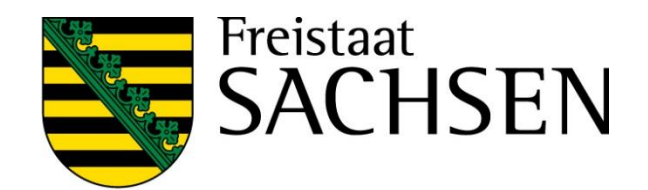

### Antrag auf Einkommensverlustprämie bei Antragen auf Waldmehrung nach RL AuW/2007, Teil B (OW)

|  | Häkchen | setzen | im | Sammelantragsformular |
|--|---------|--------|----|-----------------------|
|--|---------|--------|----|-----------------------|

| • | Zusätzlich Elächenkonnzeichnung erferderlich                              | ÖW-RegNi   |
|---|---------------------------------------------------------------------------|------------|
|   | und zusätzliche Sachdaten – wie bislang                                   | ÖW-Teilmaß |
| • | M/H ER muss vorbanden sein                                                | ÖW-Abw. Z  |
|   | VIT-FD IIIUSS VOITIAIIUEIT SEITI                                          | ÖW-EVP gro |
| • | Plausi auf korrekte Syntax<br>bei ÖW-Reg. Nr. und ÖW-Teilmaß Projekt-Nr., | ÖW-EVP kle |
|   | damit keine Fehlbeantragungen reinkommen                                  | ÖW: Änderu |

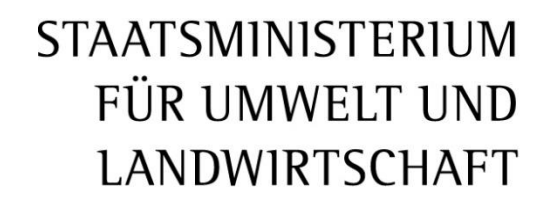

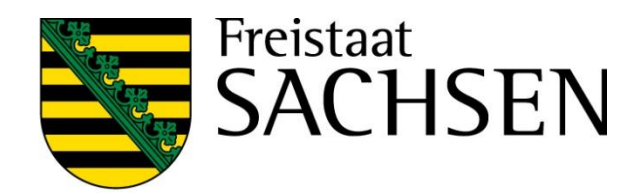

| Ir.:            | $\otimes$ |
|-----------------|-----------|
| 3. Projekt-Nr.: | $\otimes$ |
| Zweck:          |           |
| ነወይ:            |           |
| ein:            |           |
| ung?:           |           |

# Verfahren Sammelantrag 2025 - Meldungen

### Meldungen

Strukturiert in Ordnern

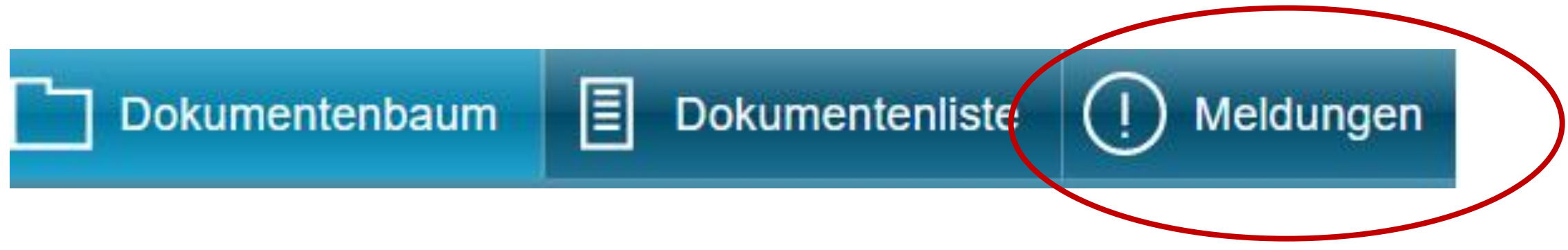

Prüfung in Echtzeit, im Regelfall Sprung zur fehlerhaften Stelle im Formular

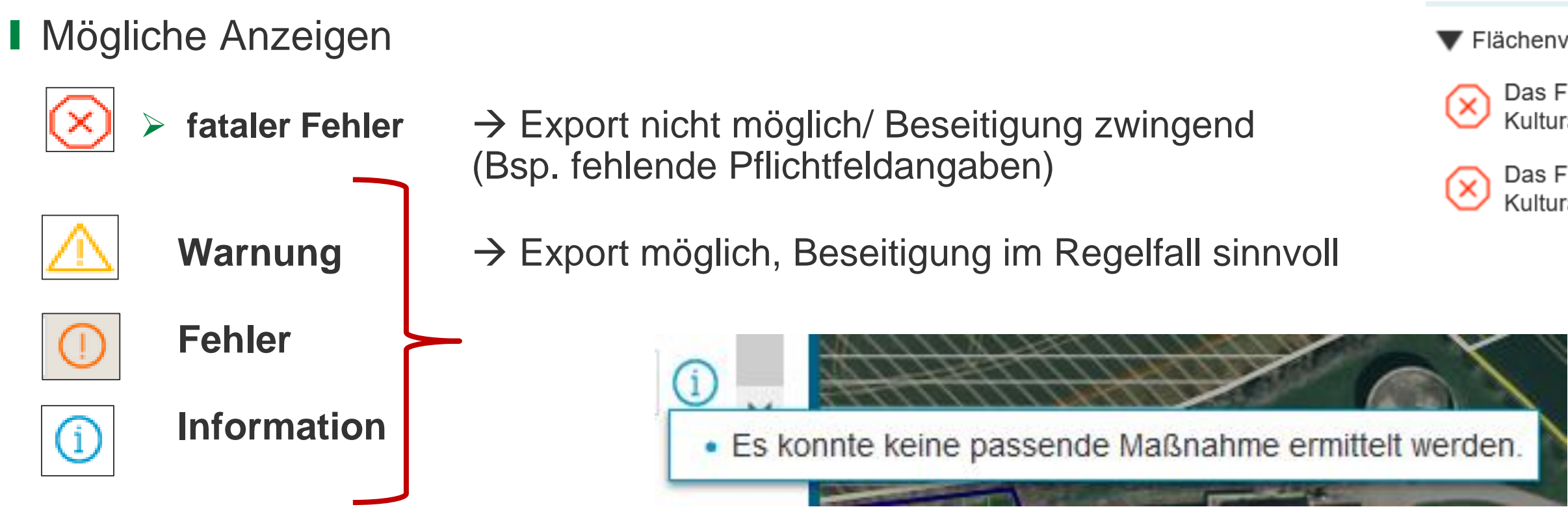

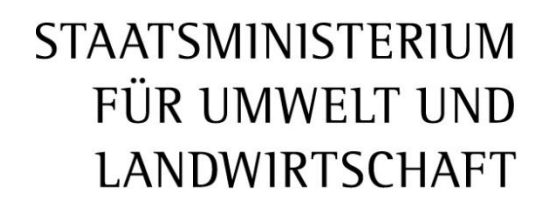

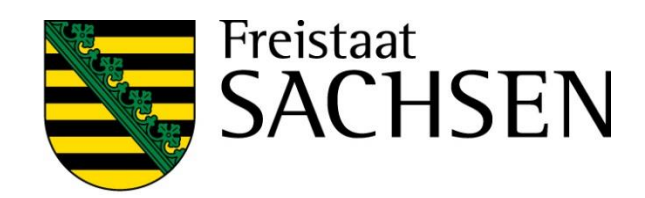

Flächenverzeichnis

| - |  |
|---|--|
| - |  |
|   |  |
|   |  |
|   |  |
|   |  |
|   |  |
|   |  |
|   |  |
|   |  |
|   |  |
|   |  |
|   |  |
|   |  |
|   |  |
|   |  |

Das Feld Kulturart ist ein Pflichtfeld. Bitte wählen Sie eine Kulturart aus!

Das Feld Kulturart ist ein Pflichtfeld. Bitte wählen Sie eine Kulturart aus!

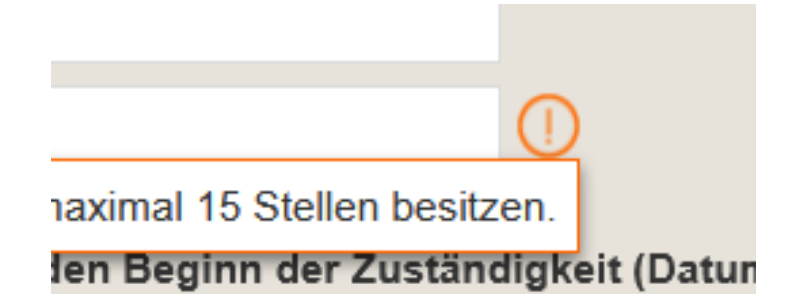

- Betriebsprofil
  - Keine Änderungen im Vergleich zu 2024

### Betriebsprofil im Kalenderjahr (01.01. bis 31.12.2024)

Sind Landschaftselemente gem. § 23 GAP-Konditionalitäte

Wurden/werden Lebensmittel hergestellt, behandelt und i

Wurden/werden Futtermittel hergestellt, behandelt und in

Lagern Sie Pflanzenschutzmittel in Ihrem Betrieb?

Werden in Ihrem Betrieb Pflanzenschutzmittel und Biozide

Werden Flächen beregnet oder bewässert?

Wurden im Vorjahr in Ihrem Betrieb Wirtschaftsdünger, od angefallen sind, aufgenommen und ausgebracht?

Haben Sie im laufenden Kalenderjahr Wirtschaftsdünger o angefallen sind, aufgenommen und aufgebracht oder bea Werden in Ihrem Betrieb Gärrückstände erzeugt?

Wurden im Vorjahr in Ihrem Betrieb Düngemittel, Bodenhilf Fleischknochenmehl oder Fleischmehl hergestellt wurden

Haben Sie im laufenden Kalenderjahr solche Mittel und Su

Wurden im Vorjahr in Ihrem Betrieb Düngemittel, Bodenhilf Fellen oder Haaren hergestellt wurden, ausgebracht?

Haben Sie im laufenden Kalenderjahr solche Mittel und Su

Haben Sie Unterstützung zur Umstrukturierung und Umste

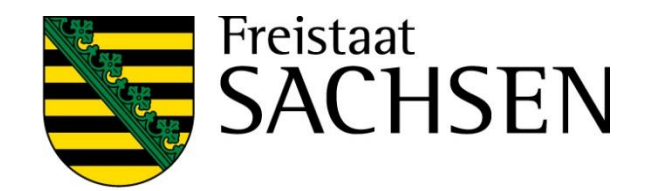

| en-Verordnung Bestandteil Ihrer Betriebsflächen?                                                                                    | Nein    | 🛃 Ja |  |
|----------------------------------------------------------------------------------------------------|---------|------|--|
| n Verkehr gebracht?                                                                                                    | 🔲 Nein  | 🗹 Ja |  |
| Verkehr gebracht?                                                                                                    | D. Nein | 🗹 Ja |  |
|                                                                                                    | D. Nein | 🛃 Ja |  |
| angewendet?                                                                                                    | . Nein  | 🛃 Ja |  |
|                                                                                                    | 🔲 Nein  | 🗹 Ja |  |
| er sonstige organische oder organische-mineralische Düngemittel, die außerhalb Ihres Betriebs                                       | 🔲 Nein  | 🗹 Ja |  |
| oder sonstige organische oder organische-mineralische Düngemittel, die außerhalb Ihres Betriebs<br>bsichtigen Sie dies noch zu tun? | D. Nein | 🛃 Ja |  |
|                                                                                                    | Nein    | 🗹 Ja |  |
| sstoffe, Kultursubstrate oder Pflanzenhilfsmittel, die unter Verwendung von Knochenmehl,<br>, ausgebracht?                          | D. Nein | 🛃 Ja |  |
| bstrate ausgebracht bzw. beabsichtigen Sie dies noch zu tun?                                                                        | 🔲 Nein  | 🗹 Ja |  |
| sstoffe, Kultursubstrate oder Pflanzenhilfsmittel, die unter Verwendung von Hörnern, Hufen, Häuten,                                 | . Nein  | 🗹 Ja |  |
| bstrate ausgebracht bzw. beabsichtigen Sie dies noch zu tun?                                                                        | 🔲 Nein  | 🗹 Ja |  |
| ellung von Weinbauflächen entsprechend Art. 46 VO (EU) Nr. 1308/2013 erhalten?                                                      | Nein    | 🗹 Ja |  |
|                                                                                                    |         |      |  |
# Verfahren Sammelantrag 2025 - Sammelantrag

#### Einwilligung Datenweitergabe

| Naturschutzberater                                | im Rahmen der freiwilligen k<br>Naturschutzqualifizierung (C |
|---------------------------------------------------|--------------------------------------------------------------|
| Öko-Kontrollstellen                               | im Rahmen FRL ÖBL/2023<br>Betriebe                           |
| LTV                                               | Zahlungen von Ausgleichsle                                   |
| ULB                                               | im Rahmen agrarstrukturelle<br>Genehmigungen/Stellungna      |
| Auftragnehmer für den<br>Wissenstransfer/ FBZ/ISS | InVeKoS-Daten für betrieblig<br>Düngungsmanagement bzw       |

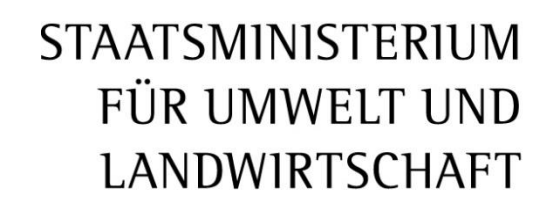

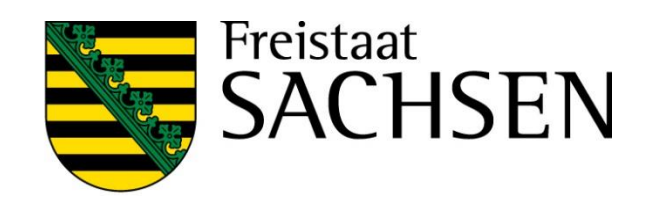

#### kostenlosen C.1)

sowie ökologisch wirtschaftende

#### eistungen nach SächsSchAVO

- er
- hmen
- che Beratung zum
- . Erosionsschutz

# Verfahren Sammelantrag 2025 - Sammelantrag

#### **Betriebssitz im anderen Bundesland**

In SD muss entsprechende BNR15, die im Betriebssitzland (BSL) vergeben wurde, als BNR15 "Betriebssitz im anderen BL" vorliegen

| Liegt                   | Ihr Betriebss                                            | itz in eine                              | em anderen Bundesland?                                                                                                    |
|-------------------------|----------------------------------------------------------|------------------------------------------|----------------------------------------------------------------------------------------------------|
|                         | ja                                                       |                                          | × nein                                                                                                    |
| Wenn                    | ja,                                                      |                                          |                                                                                                    |
|                         | Ich stelle einen                                         | Antrag auf                               | f Förderung für Agrarumweltmaßnahmen (A                                                                                                 |
|                         | Ich möchte mei                                           | ine Flächer                              | n in Sachsen digitalisieren.                                                                                                    |
|                         | Ich möchte ei                                            | inen Antraç                              | g auf Ausgleichszulage (AZL) in benachteili                                                                                             |
| Wenn                    | nein, bewirtscha                                         | aften Sie Fl                             | lächen in weiteren/ anderen Bundesländern                                                                                               |
|                         | ja                                                       |                                          | nein                                                                                                    |
| Wenn                    | ja, geben Sie bit                                        | te das Bun                               | ndesland bzw. die Bundesländer an!                                                                                                    |
| Fläch<br>Vorga<br>Zugar | en, die in andere<br>ben des Beleger<br>ogsinformationer | n Bundeslä<br>hheitslande<br>h zu den Ar | ändern liegen, müssen direkt in der Antrags<br>es attributiert und eingereicht werden. Eine<br>ntragssystemen der einzelnen Bundeslände |

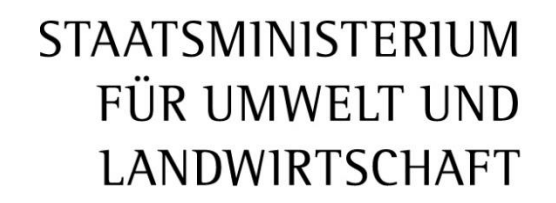

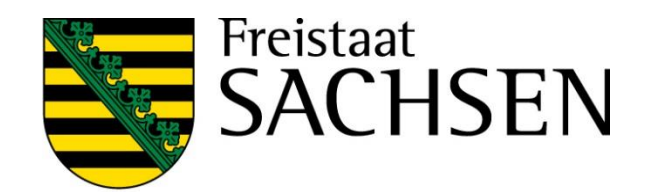

UK, ÖBL, TWN, ÖW, ISA) für die sächsischen Flächen meines Betriebes.

gten Gebieten stellen.

als Sachsen?

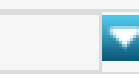

software des Belegenheitslandes GIS-basiert erfasst und entsprechend den Übersicht aller zuständigen Behörden Deutschlands sowie die r erhalten Sie auf der ZID unter folgendem Link: <u>GSAA-Adressen</u>

# Verfahren Sammelantrag 2024 - Sammelantrag

#### **Betriebssitz im anderen Bundesland**

- Wie bislang Unterscheidung in Mini und Mini+ und neu zusätzlich: Mini-AZL
- Mini
  - möchten "nur" ihre Flächen in Sachsen digitalisieren und mit EGS (AZL) kennzeichnen, soweit relevant
  - Kein Antrag im BLL!
  - Antragstellung DIZ in BSL zwingend

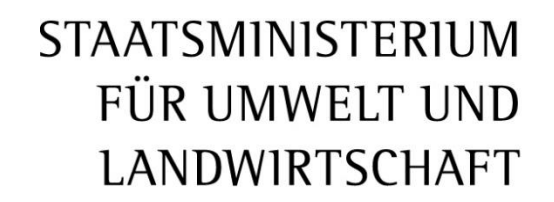

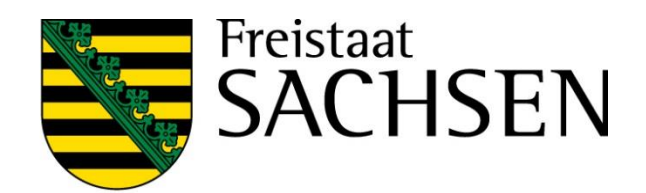

# Verfahren Sammelantrag 2024 - Sammelantrag

- **Betriebssitz im anderen Bundesland** 
  - Mini+
    - möchten auf ihren Flächen in Sachsen 2. Säule beantragen
    - Im BLL daher Antrag AUK, ÖBL, TWN, ISA, ÖW möglich/nötig  $\succ$
    - Flächenkennzeichnung mit EGS (AZL) soweit relevant sowie, je nach Antrag, Beantragung/Maßnahmen 2. Säule

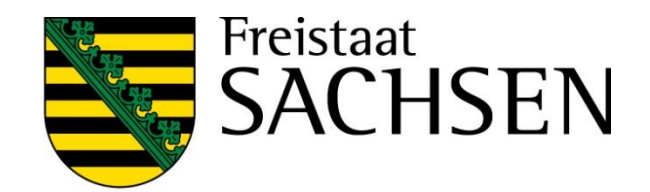

## Verfahren Sammelantrag 2025 - Sammelantrag

- **Betriebssitz im anderen Bundesland** 
  - Mini-AZL
    - möchten auf ihren Flächen in Sachsen AZL beantragen
    - Im BLL bislang entweder Mini oder Mini+  $\rightarrow$  das bleibt auch so, von der Grundauswahl her,  $\succ$ Mini-AZL kann zusätzlich angehakt werden (muss aber nicht)
    - Antrag AZL und für AZL relevante Felder (aktiver Betriebsinhaber) dann aktiv
    - Beantragung an den Flächen wie bislang, erstmal keine Änderung diesbezüglich

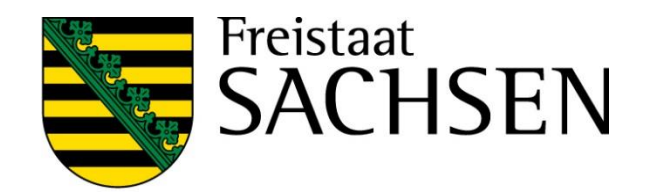

# Verfahren Sammelantrag 2025 – tierbezogene Anlagen

- Anlage Tierbestand (**TB**)
  - Müssen alle abgeben (Konditionalität)
    - Jahresdurchschnitt
    - gilt auch für Beantragung ÖR4
      - Hier nur Angaben raufutterfressende Tiere
      - Neu: Dam- und Rotwild für ÖR4 anrechenbar

#### Gekoppelte Prämien

#### Anlage Zahlung Mutterkühe (ZMK)

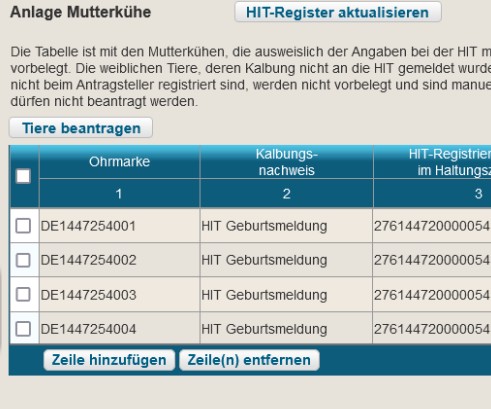

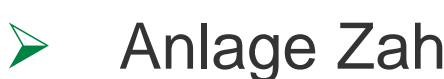

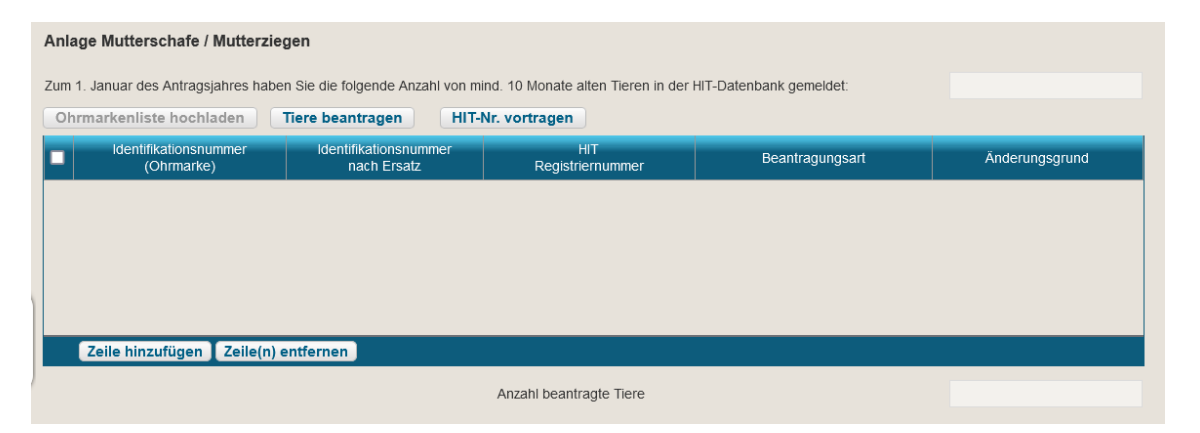

**STAATSMINISTERIUM** FÜR UMWELT UND LANDWIRTSCHAFT

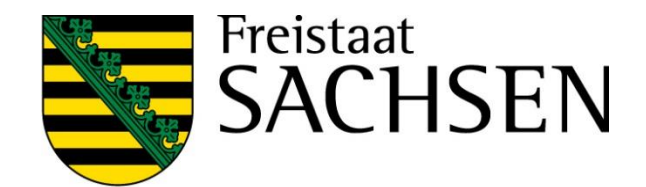

Die Tabelle ist mit den Mutterkühen, die ausweislich der Angaben bei der HIT mindestens einmal gekalbt haben und bei dem Betrieb bzw. seinen Betriebstätter vorbelegt. Die weiblichen Tiere, deren Kalbung nicht an die HIT gemeldet wurde, z. B. nach einer Totgeburt, oder die z.B. im Falle der Gemeinschaftswiesen och icht beim Antragsteller registriert sind, werden nicht vorbelegt und sind manuell zu erfassen. Die vorbelegten Tiere anderer Tierhalter (Mutterkühe, die in Pension ge beantragt beantragt beantragt beantragt

Anzahl beantragte Tiere

#### Anlage Zahlung Mutterschafe/Mutterziegen (**ZSZ**)

# Verfahren Sammelantrag 2025 – ÖR/Kondi-Rechner

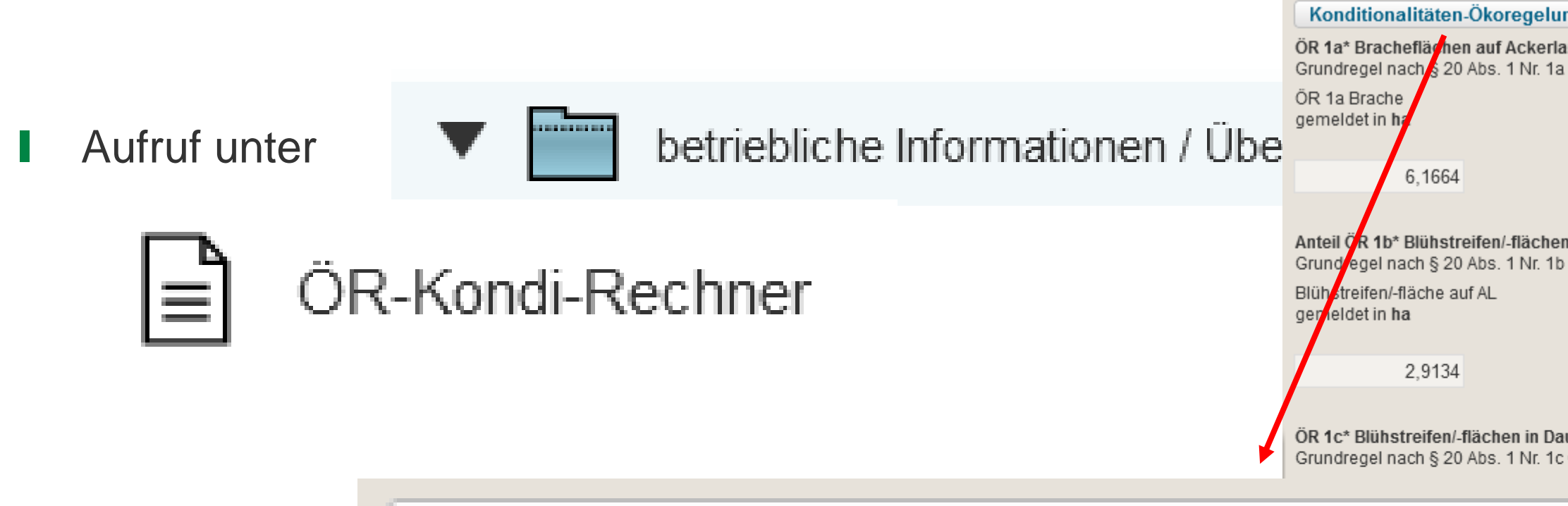

### Konditionalitäten-Ökoregelungen Berechnung aktualisieren

ÖR 1d\* Altgrasstreifen/-flächen in Dauergrünland Grundregel nach § 20 Abs. 1 Nr. 1d GAPDZG i.V.m § 17 Abs. 1 GAPDZV

Altgrasstreifen/- flächen in DGL gemeldet in ha

0.3780

ÖR 2\* - vielfältige Kulturen Grundregel nach § 20 Abs. 1 Nr. 2 (

Gesamtackerland (ohne Brache) [ha]

79 | März 2025 | SMEKUL, Referat 34

#### **STAATSMINISTERIUM** FÜR UMWELT UND LANDWIRTSCHAFT

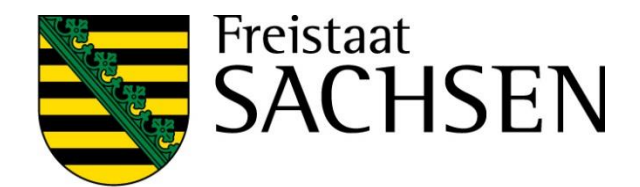

| n         | gen Berechnung aktual                                                                                                | lisieren                                                                                         | Quelldaten Kondirechner                                              |
|-----------|----------------------------------------------------------------------------------------------------|--------------------------------------------------------------------------------------------------|----------------------------------------------------------------------|
| an<br>a ( | nd<br>GAPDZG i.V.m § 17 Abs. 1 (                                                                                     | GAPDZV                                                                                           |                                                                      |
|           | nteil ÖR 1a an förder-<br>ihigem Ackerland<br>emeldet in %                                                           | ÖR 1a Brache<br>nach Kontrollen in <b>ha</b>                                                     | Anteil ÖR 1a an förder-<br>fähigem Ackerland<br>nach Kontrollen in % |
|           | 3,30                                                                                                    |                                                                                                  |                                                                      |
| n<br>o (  | auf Ackerland (Anteil von (<br>GAPDZG i.V.m § 17 Abs. 1 C<br>Anteil Blühstreifen/-<br>fläche auf AL<br>gemeldet in % | <b>ÖR 1a Fläche)</b><br>GAPDZV<br>Blühstreifen/-fläche<br>auf AL nach<br>Kontrollen in <b>ha</b> | Anteil Blühstreifen/-fläche<br>auf AL nach<br>Kontrollen in %        |
|           | 1,56                                                                                                    |                                                                                                  |                                                                      |
| au<br>: C | <b>erkulturen</b><br>GAPDZG i.V.m § 17 Abs. 1 G                                                                      | GAPDZV                                                                                           |                                                                      |

Anteil Altgrasstreifen/-flächen in DGL gemeldet in %

0,76

Altgrasstreifen/-flächen in DGL nach Kontrollen in ha

Anteil Altgrasstreifen/-flächen in DGL nach Kontrollen in %

| GAPDZG i.V.m | § 17 | 7 Abs. | 1 | GAPDZV |
|--------------|------|--------|---|--------|
|--------------|------|--------|---|--------|

| llwert | gemeldet<br>in <b>ha</b> | gemeldet<br>in % | nach<br>Kontrollen<br>in <b>ha</b> | nach<br>Kontrollen<br>in % |
|--------|--------------------------|------------------|------------------------------------|----------------------------|
|        | 171,0499                 |                  |                                    |                            |
|        | Anzahl gemeldet:         |                  | Anzahl n. Kontrollen               |                            |

# Verfahren Sammelantrag 2025 – Ergebnisse Flächenmonitoring

#### Aufruf unter

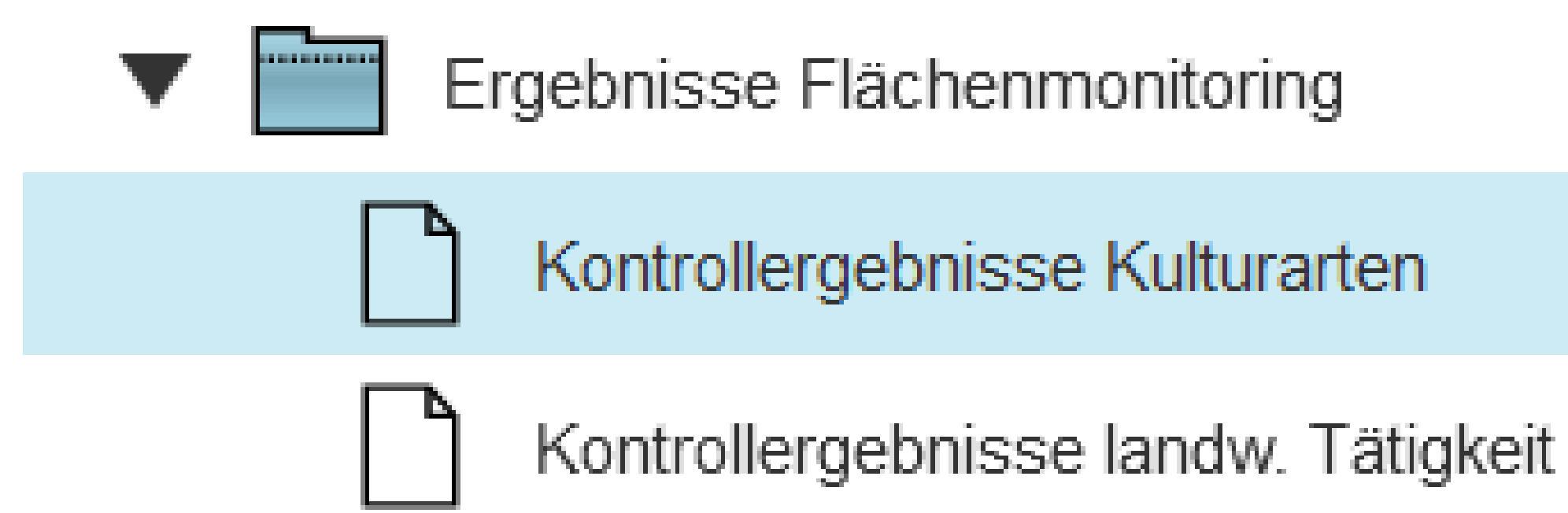

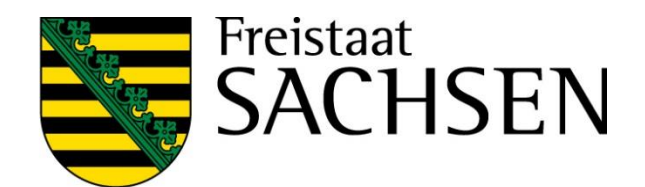

#### Hilfe

- Bei technischen Problemen
  - > HERBERT Kommunikationsassistent
- fachlich/inhaltliche Fragen
  - zuständiges FBZ/ISS
- externe Einsicht des Antragsstandes möglich
  - > TAN-Verfahren ermöglicht lesenden Zugriff aber nur für diesbezüglich eingerichtete "Support-Mitarbeiter"

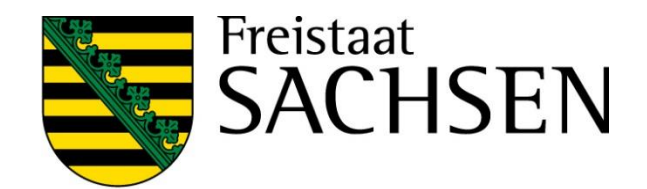

# Anmeldung wenn TAN vorliegt (Support-MA)

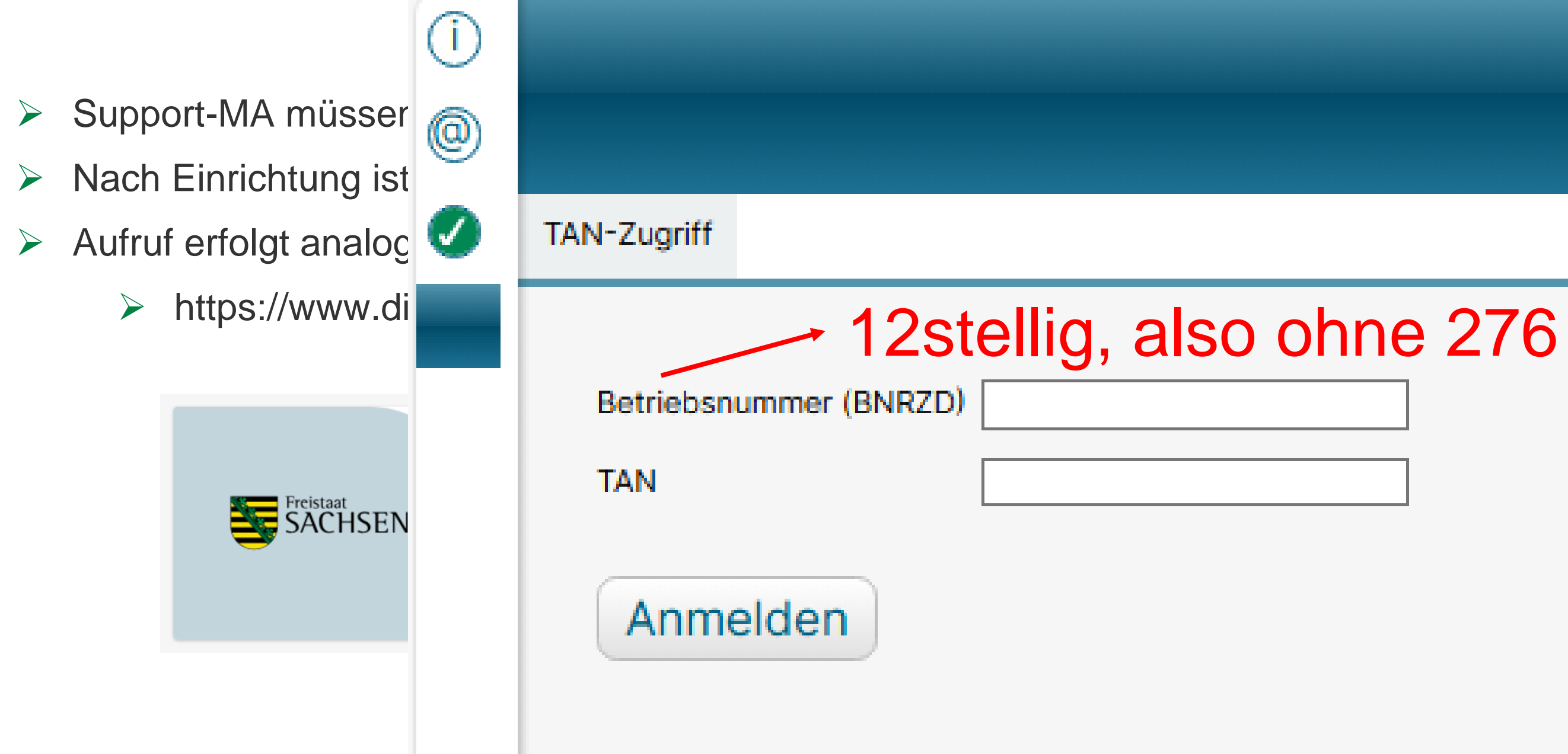

STAATSMINISTERIUM FÜR UMWELT UND LANDWIRTSCHAFT

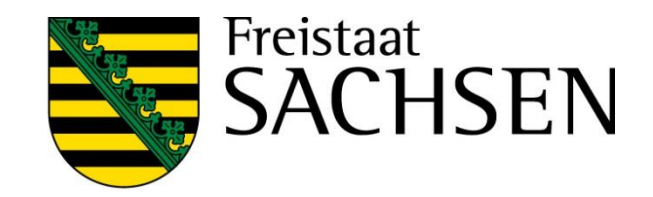

# hlungen und anmelden 0

#### Hilfe

Anleitungsvideos unter diana.sachsen.de

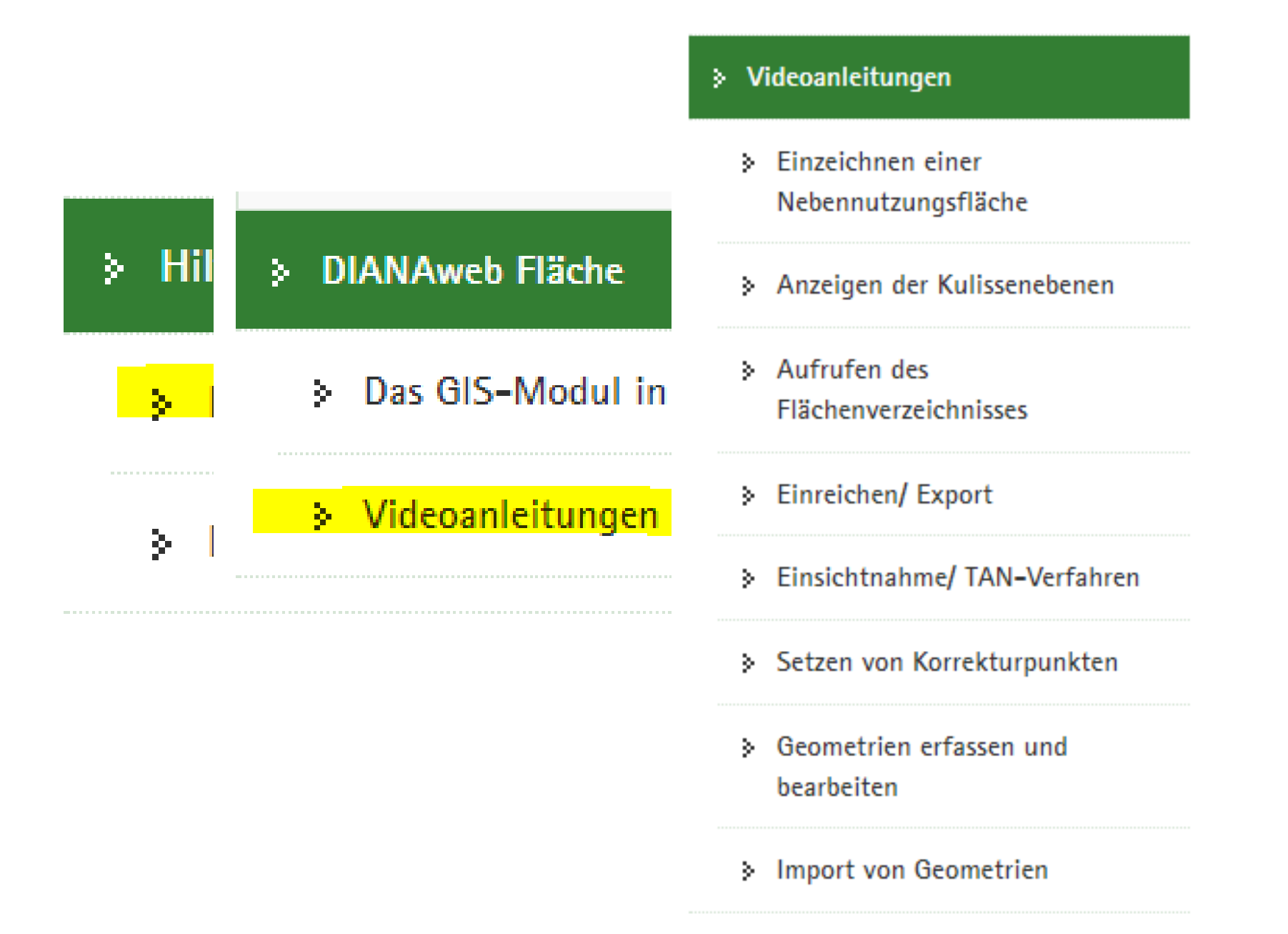

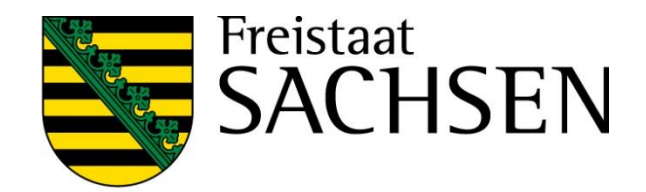

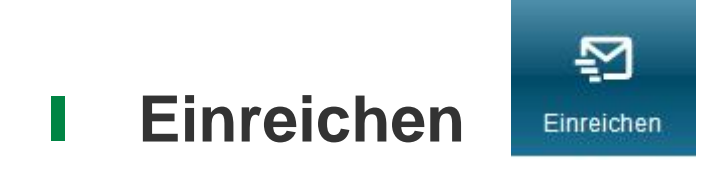

- Export Amt
- Alle fatalen Fehler müssen zuvor beseitigt werden  $\rightarrow$  Prüfung Meldungen
- Assistent führt durch Exportschritte
- Erklärungen/Verpflichtungen müssen bestätigt werden
- Wenn Export erfolgreich  $\rightarrow$  Einreichbestätigung (weiterhin ohne Auflistung Inhalt) für die eigenen Unterlagen
  - Antragspaket kann gedruckt werden – ebenfalls nur für die eigenen Unterlagen
  - Aufruf jederzeit über Schaltfläche Historie möglich

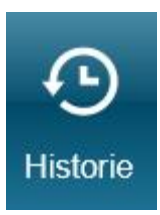

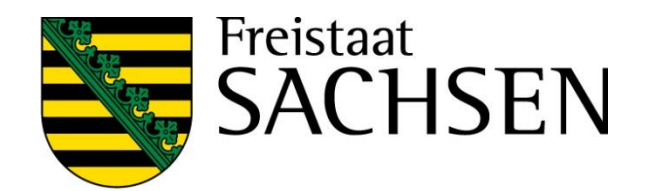

| orisierung | Eingereichte Dokumente            | 8       |
|------------|-----------------------------------|---------|
|            | Antrag vom 06.02.2025 (07:41) Uhr |         |
|            |                                   |         |
|            |                                   |         |
|            |                                   |         |
|            |                                   |         |
|            |                                   |         |
|            |                                   |         |
|            |                                   |         |
|            | Einreichbestätigung Antrags-PDF a | nzeigen |

85 | März 2025 | SMEKUL, Referat 34

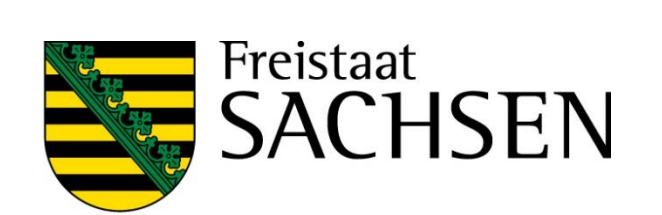

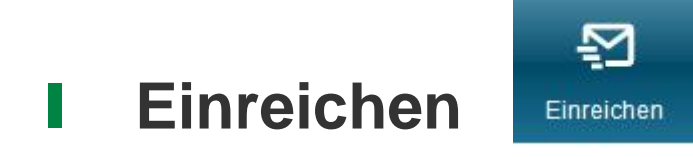

- Export ausgewählter Schläge
- Keine Beseitigung fataler Fehler erforderlich
- Auswahl der zu exportierenden Schläge wie früher auch  $\rightarrow$  Klick auf Schaltfläche
- Wenn Export erfolgreich  $\rightarrow$  Speichern manuell erforderlich,

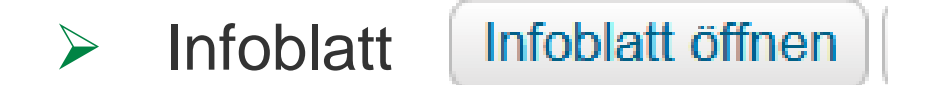

Export-Datei (zip-file) mit Shape und gml sowie xml-Dateien

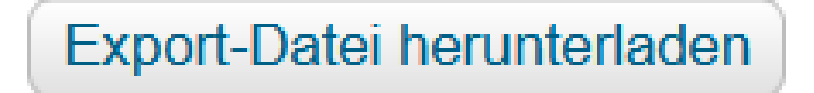

**STAATSMINISTERIUM** FÜR UMWELT UND LANDWIRTSCHAFT

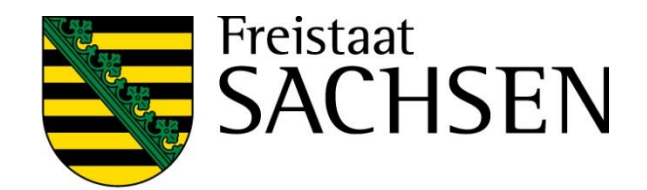

Paket erstellen